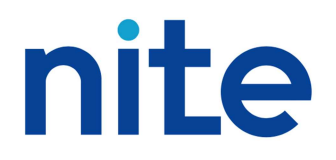

## AJCSD USER'S MANUAL ASEAN-Japan Chemical Safety Database

#### Contents

| Introduction                             | 1  |
|------------------------------------------|----|
| About AJCSD                              | 4  |
|                                          |    |
| PART 1 Operation                         | 6  |
| Conducting Searches Using AJCSD          |    |
|                                          |    |
| PART 2 Screen Explanations               | 22 |
| Menu                                     | 23 |
| Search (Multilingual)                    | 24 |
| Enter Search Conditions (General Search) | 25 |
| Enter Search Conditions (Search Options) | 27 |
| Interim Search Results (AJCSD_ID based)  | 30 |
| Selecting List                           | 32 |
| List Stage One (Decree number etc based) | 33 |
| List Stage Two (AJCSD_ID based)          | 34 |
| Search Results                           | 35 |

National Institute of Technology and Evaluation

## Introduction

This manual is an operation manual for users of the ASEAN-Japan Chemical Safety Database (AJCSD; hereinafter "this/the system").

Part 1, "Operation: Conducting Searches Using the AJCSD", is for those who are using this system for the first time. This section walks you through commonly used searches, providing search tips and helping you master the system quickly.

Part 2, "Screen Explanations", is for those who already have experience with the system. Refer to this section as necessary when you want to learn about the functions of buttons or the meanings of displays on each screen. Part 2 provides the similar information as "How to use" on the screen.

Note that this manual presumes that you have already mastered basic PC operations and browser operations (clicking, screen scrolling, selecting pull-down menu items, selecting check boxes, switching browser tabs, moving to link destinations, etc.).

#### **Operating environment**

The operation of this system is checked using the following browser software. If your system does not meet the following conditions, the site may not fully function.

- Browser
  - Internet Explorer 11
  - Google Chrome (recommended Chrome version: 47)
- Display
  - Resolution 1024 x 768 pixels or greater (recommended 1280 x 1024)
- $\bigcirc$  About the use of cookies

Our website includes a page that uses a technology called cookies. The use of cookies is limited to when AJCSD is displayed, and does not result in the collection of personal information. When the use of cookies is restricted, the website may not function.

About the use of JavaScript
 Set your Web browser to allow the execution of JavaScript.

#### Notes for the AJCSD

The AJCSD is operated by the National Institute of Technology and Evaluation (hereinafter referred to as "NITE"). The use of the AJCSD is subject to the following terms of use. It should be noted that the present Terms of Use are subject to change without notice. At the time of the AJCSD use, please check the latest Terms of Use contents. The AJCSD allows you to link to other websites operated by external organizations. When you use the external websites, please use them in accordance with the respective conditions of use.

The information disclosed by the AJCSD may be freely duplicated, publicly transmitted, adapted by translation or modification, and the like in accordance with the following conditions. Commercial use is also possible.

#### Source citation

(1) The user must cite the source when using the data of the AJCSD.

(2) If you have edited the information of AJCSD for use, you must include a statement expressing that the content has been edited, in addition to the abovementioned source citation. Making public or using edited information in a format that may be misconstrued as having been created by NITE is prohibited.

#### Disclaimer

(1) The operator of the AJCSD (hereinafter referred to as "the operator") and participating countries in the AJCSD (hereinafter referred to as the "participating countries") and any others who provided information to the AJCSD hereby disclaim any liability or responsibility arising from the access, or use of information or data (including, but not limited to, replies to questions raised by users) contained on this website.

(2) Information or data on this website is provided on an "as is" and "as available" basis. The operator and the participating countries make every effort to ensure, but do not guarantee, the accuracy or completeness of the information or data on this website.

(3) The contact points designated by the participating countries and the operator make every effort to ensure, but do not guarantee, the accuracy or completeness of replies to questions raised by users.

(4) The operator and the participating countries reserve the right, at their sole discretion, to change, modify, add to, or remove any or all portions of information or data on this website at any time without notice.

(5) The operator and the participating countries reserve the right to deny at its sole discretion any user's access to this website or any or all portions thereof without notice.

(6) The hypertext links or pointers to external websites outside of http://www.ajcsd.org do not imply any official endorsement of or responsibility for the opinions, ideas, data or products presented at these other websites, or do not guarantee the validity of the information or data provided. The sole purpose of links to such other websites is to indicate further information or data available on related topics only.

(7) Reference to any company, or use of its products or services, within this website, shall not be considered nor construed as an endorsement by the operator nor the participating countries of such company or of its products or services.

(8) The consultation or use of data in this website shall automatically constitute full acceptance of the above disclaimer of liability.

#### **Privacy Policy**

Information you give us

(1) When you visit the AJCSD, the following basic information is automatically received and stored:

- Internet Protocol (IP) address;
- The Internet Domain name;
- Query information by Google custom search;
- Other information related to visiting the AJCSD

Cookie (A packet of data sent by an Internet server to a browser, which is returned by the browser each time it subsequently accesses the same server, used to identify the user or track their access to the server), when you access the page which is used.

(2) We would like to ask you to fill in your name, e-mail address, your comment when you use the inquiry form.

#### Terms of Use

#### (1) Consent to the Terms of Use

By using the AJCSD, any information derived from the AJCSD (the "Information"), or any data derived from the AJCSD (the "Data"), you are deemed to accept these Terms of Use.

(2) Discrepancy

If any discrepancy should occur between the Disclaimer and these Terms of Use in the Website,

the Disclaimer shall prevail.

(3) Linking to the Website

Creating links to the Website is freely permitted, so long as this is done in a manner that is not misleading, e.g., does not imply endorsement by or affiliation with the AJCSD itself and/or any Participating Countries in the AJCSD.

(4) Use of the Information and the Data

The Information and the Data may be redistributed, adapted, arranged, altered, translated, copied, printed and/or downloaded for any purposes provided that appropriate acknowledgement of the AJCSD as the sources is given and that the AJCSD's endorsement of users' views, products or services is not stated or implied in any way.

#### (5) Non-Confidentiality

Any communication or other material that you send us through the internet or post on the Website by electronic mail or otherwise, such as any questions, comments, suggestions or the like, is and will be deemed to be non-confidential and the Operator of the AJCSD, the Participating Countries in the AJCSD, their officers, directors, employees, agents, suppliers and/or third party partners shall have no obligation of any kind with respect to such information.

#### (6) Third Party Information

The Website may contain information and/or data from a third party (e.g., a private firm or non-governmental party who provided sample SDS to the AJCSD). For use of such information and/or data, please obtain permission directly from the respective copyright owner unless there is explicit indication that the copyright has already been cleared.

#### (7) Source Attribution

When the Information and/or the Data is distributed or reproduced, it must appear accurately and attributed to the AJCSD as the source, e.g. "Source: ASEAN - Japan Chemical Safety Database". This source attribution requirement is applied to any use of the Information and the Data, whether obtained directly from the AJCSD or not. When you make the Information and/or the Data available to other users in any manner, you have to take all the reasonable efforts to ensure that such users comply with these Terms of Use.

(8) About CAS Registry Numbers

The CAS Registry Numbers® are the intellectual property of the American Chemical Society, Chemical Abstracts Service (CAS) division; and are used by NITE (the operator of the AJCSD) with the express permission of CAS. Redistribution of CAS Registry Numbers is permitted only with the prior written permission of CAS.

#### Technical remarks of use

- Chemical substance name: When a substance is registered as a generic substance group (example: \*\*\* compound, \*\*\* salt, or a substance having two or more isomers), precise information on each substance may, depending on search conditions, not be available in AJCSD.
- Characters of displayed name: Subscripts or italicized characters are displayed as standard characters. Superscripts are displayed in brackets. (Example:  $5^2 \Rightarrow 5(2)$ )
- To determine whether a substance is regulated by a certain law or not, please contact the relevant countries.
- Communications may be interrupted if we find that a large volume of data was transmitted or high traffic occurred within a certain amount of time.

## About AJCSD

#### System Overview

The ASEAN-Japan Chemical Safety Database (AJCSD) is developed by ASEAN countries and Japan under AMEICC Working Group on Chemical Industry which consists of representatives from ASEAN countries and JAPAN. The AJCSD is a free database and includes chemical regulatory information, GHS classification results, risk and hazard information, etc. The purpose of the AJCSD is to enhance transparency and to reduce compliance risk on chemical safety among those countries.

#### Features

#### **Regular Updates and Maintenance**

The AJCSD contains the information of a lot of substances. The quality of the database is ensured by regular updates performed once every two months, and by a continual verification process.

#### **Ensuring a Reliable Database**

The AJCSD provides reliable data published by international authorities.

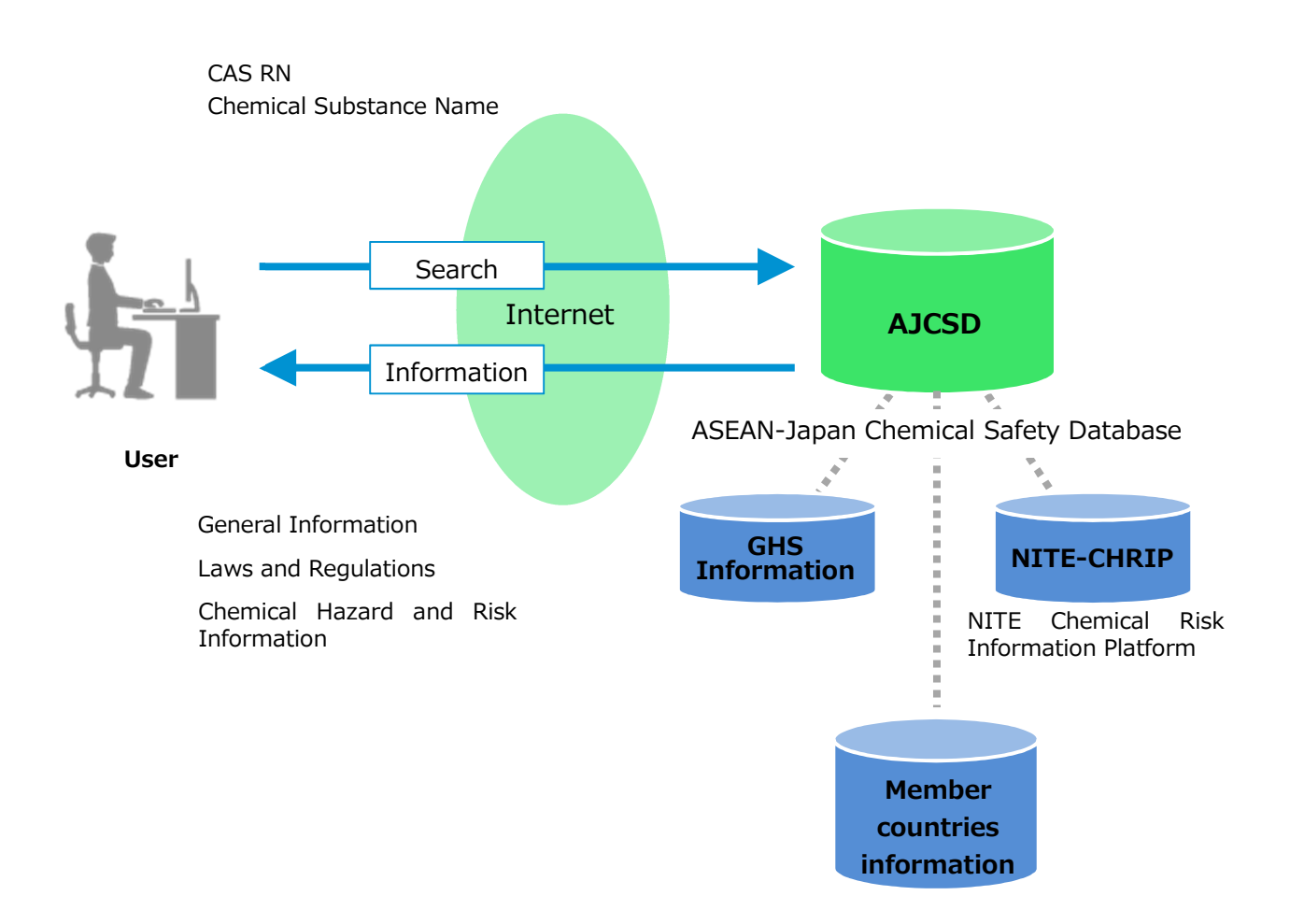

### Screen Transitions

The screen transitions from the search menu to the search result are as follows.

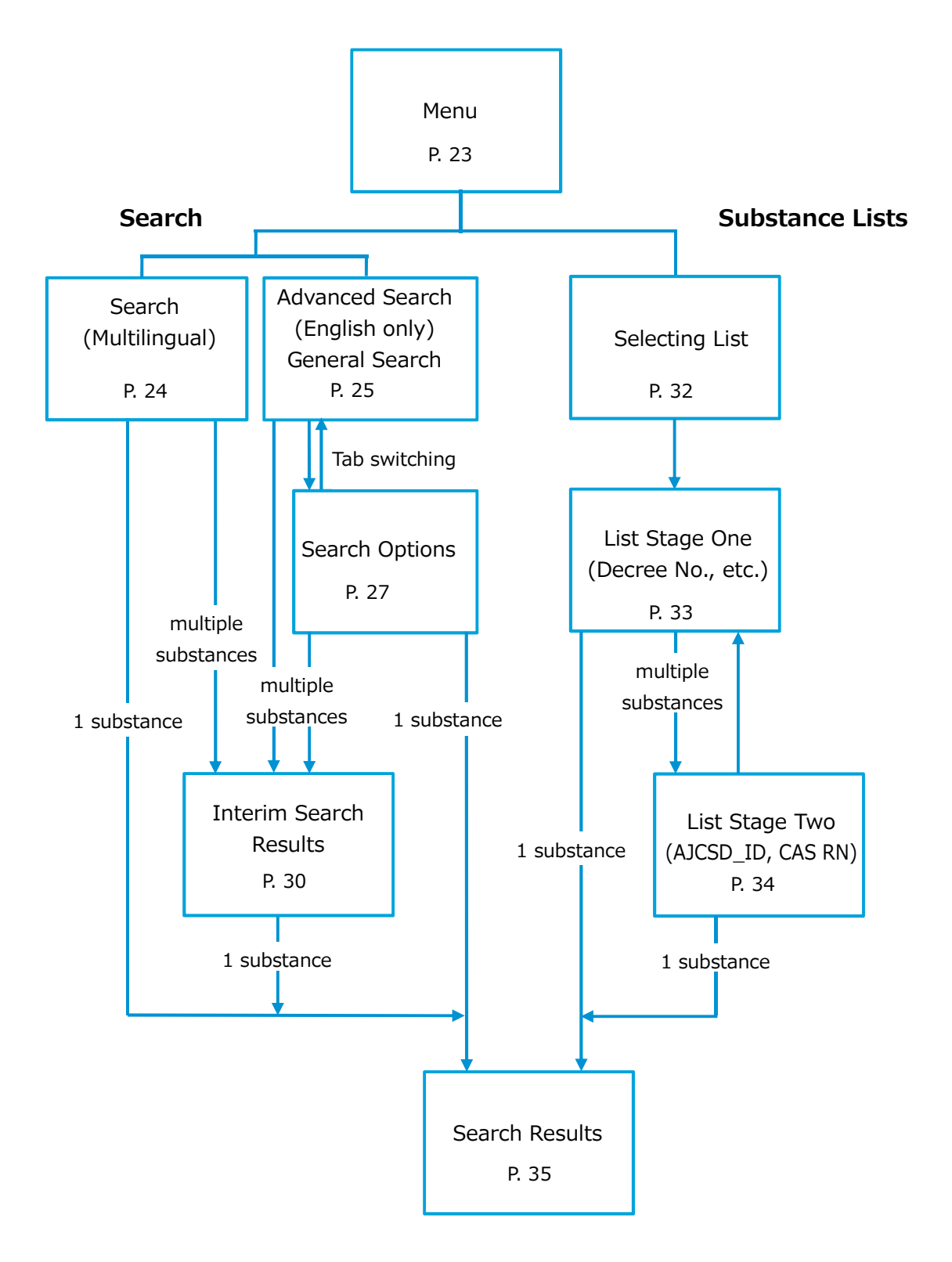

## PART 1 Operation Conducting Searches Using AJCSD

In Part 1, we will walk you through commonly used searches, in the order of 1 to 7 below, providing the AJCSD search tips and helping you master the system quickly.

- 1 Selecting language at the Menu Screen
- 2 Entering the CAS RN as the Search Condition
- 3 Executing a Search at Search (Multilingual)
- 4 Searching by Chemical Name at Advanced Search (English only)
- 5 Narrowing down the Search Conditions by Country
- 6 Selecting from Interim Search Results and Checking the Search Results
- 7 Creating a List of Chemical Substances Subject to Laws and Regulations

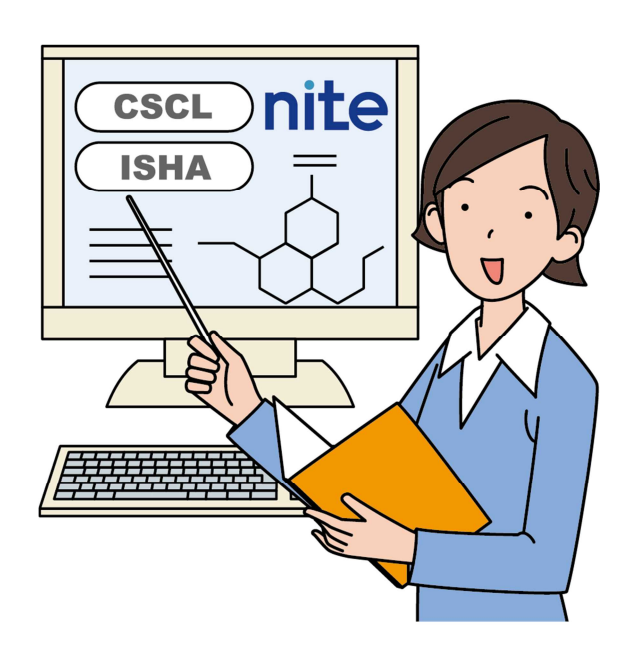

## 1 Selecting language at the Menu Screen

At the Menu Screen of the AJCSD, you can select a language from Burmese, English, Indonesian, Japanese, Khmer, Lao, Malay, Standard Thai and Vietnamese.

#### (1) Enter the URL of the AJCSD.

http://www.ajcsd.org/

The Menu screen appears.

ASEAN-Japan Chemical Safety Database

| ASEAN | I-Japan Chemical Safety Data                                                                                                    | base                                                                                                    |               |
|-------|----------------------------------------------------------------------------------------------------|----------------------------------------------------------------------------------------------------|---------------|
|       |                                                                                                    |                                                                                                    | Font Size S M |
|       | Select language<br>The ASEAN - Japan Chemical Safety Database (AJOSD) is developed by<br>Industry which consists of representatives from ASEAN countries and J.<br>information, GHS classification results, risk and hazard information, etc.<br>compliance risk on chemical safety among those countries.                                                                                           | ASEAN countries and Japan under AMEICC Working Group on Chemical<br>NPAN. The AJCSD is a free database and includes chemical regulatory<br>The purpose of AJCSD is to enhance transparency and to reduce |               |
|       | Search (Multilingual) ><br>You can search the information on a target chemical substance by<br>entering its GAS Registry Number or Chemical Name as a keyword.                                                                                                    |                                                                                                    |               |
|       | Advanced Search (English only) >                                                                                                    | Substance Lists (English only) >                                                                                                    |               |
|       | You can search the comprehensive information on a target chemical<br>substance (information on hazardous property/hazard assessments or<br>regulations, etc.) by entering its number or name as a keyword. You<br>can search it by using the following item as a keyword.<br>OAS Registry Number, Chemical Name, Structural Formula, Molecular<br>Formula, Molecular Weight, Country, Law/Regulation | The regulated chemical substances by each law, etc. will be displayed<br>in individual list.                                                                                                    |               |
|       |                                                                                                    |                                                                                                    |               |
|       |                                                                                                    |                                                                                                    |               |

There are three ways to search at the AJCSD, Search (Multilingual), Advanced Search (English only), and Substance Lists (English only).

#### (2) Select a language

Select a language to be displayed.

You can select Burmese, English, Indonesian, Japanese, Khmer, Lao, Malay, Standard Thai or Vietnamese.

For example, if you select Vietnamese, the Menu screen is displayed in Vietnamese.

#### (3) Select "Search (Multilingual)" ("Tìm ki ế m" at the right figure)

If you would like to search in those languages besides English, you should use "Search (Multilingual)".

|            | Select language                                                                                                    |
|------------|----------------------------------------------------------------------------------------------------|
| an,<br>hai | Burmese<br>English<br>Indoresian<br>Japanese<br>Kirmer<br>Lao<br>Malay<br>Standard Thai<br>Vietnamese<br>IS classification results, risk and hazard information, etc. T<br>compliance risk on chemical safety among those countries.                                                                   |
|            | Search (Multilingual) >                                                                                                    |
|            | You can search the information on a target chemical substance by<br>entering its CAS Registry Number or Chemical Name as a keyword.                                                                                                    |
| the        |                                                                                                    |
|            | Vietnamese 🔽                                                                                                    |
|            | Cơ sở dữ liệu hoá chất ASEAN và Nhật Bản (viết tắt là AJCSD) được phá<br>AMEICC, hợp phần Công nghiệp hoá chất mà đại diện là các nước ASEAN<br>thông tin văn bản quy phạm pháp luật, kết quả phân loại GHS, thông tin vi<br>và giảm thiểu rủi rovề tuân thủ các qui định về an toàn hoá chất giữa các |
| ges        | Tìm kiếm >                                                                                                    |
| rch        | Bạn có thể tìm kiểm thông tin của hoá chât bằng cách nhập mã số<br>CAS hoặc tên.                                                                                                    |
|            |                                                                                                    |

You can search by CAS RN or chemical name in English.

How to search by CAS RN or chemical name is described later.

| Tìm kiếm (Multilingual)                  | Quay lại trang chủ AJCSD | Dùng như thế nào | Τ |
|------------------------------------------|--------------------------|------------------|---|
|                                          |                          |                  |   |
| Số đăng ký hoś chất GAS                  |                          |                  |   |
| Tền hoá chất (chỉ áp dụng với Tiềng Anh) |                          |                  |   |
| <cài hiển="" thị="" đặt=""></cài>        |                          |                  |   |
| Kết quả tìm kiếm tạm thời                |                          |                  |   |
| Structure display                        | NO                       |                  |   |
| ·Display number per page                 | 10                       |                  |   |
| Tìm kiểm >                               | Xoá hết >                |                  |   |

## 2 Entering the CAS RN as the Search Condition

If you know the specific CAS RN, you can use "Search (Multilingual)" or "Advanced Search". The following instruction is the way to search by using "Search (Multilingual)" whether the chemical substance, whose CAS RN is "64-19-7", is regulated by laws of the participating countries.

#### (1) Select the way to search

Click "Search (Multilingual)" button.

| Search (Multilingual) >                                                                                                    |
|----------------------------------------------------------------------------------------------------|
| You can search the information on a target chemical substance by<br>entering its CAS Registry Number or Chemical Name as a keyword. |
|                                                                                                    |

#### (2) Enter the CAS Registry Number

Enter "64-19-7" into the "CAS Registry Number" field.

| Search (Multilingual)      | AJCSI   |
|----------------------------|---------|
|                            |         |
| CAS Registry Number        | 64-19-7 |
| Chemical Name (in English) |         |

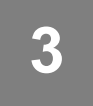

## Executing a Search at Search (Multilingual)

Execute a search and check the search results. For search result data items, refer to the descriptions.

#### (1) Execute the search

After entering the CAS RN, click "Search" button.

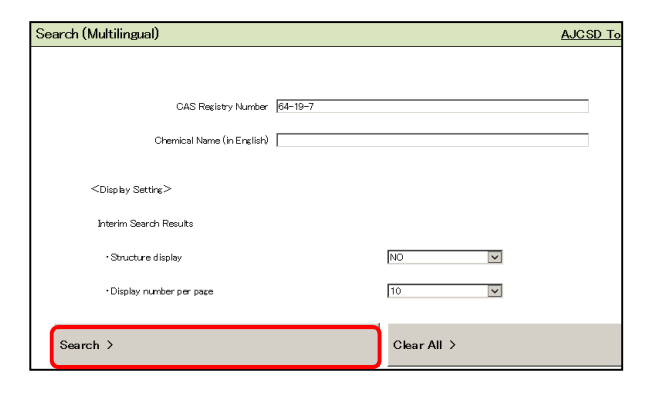

The Search Results screen appears.

Here, Acetic acid (synonym: Ethanoic acid) is displayed.

General information (AJCSD\_ID, CAS RN, Chemical Substance Name, Structure, and the like) is displayed followed by information on laws and regulations.

1. Scroll the screen to check the information on "Laws and Regulations" of participating countries.

| Search Results                            | To CHRP site                                                                                                    |
|-------------------------------------------|----------------------------------------------------------------------------------------------------|
| Excluding blank data Including blank data | Downloading the search results                                                                                  |
| General Information                       |                                                                                                    |
| 😑 General Information                     |                                                                                                    |
| General Information Dat                   | a Description                                                                                                   |
| AJCSD JD                                  | C004-694-47A CAS No. 84-19-7                                                                                    |
| Chemical Substance Name                   | Acetic acid                                                                                                    |
| Molecular Foreiula                        | C2H4O2                                                                                                    |
| Molecular Weight                          | 60.05                                                                                                    |
| Structure                                 | но снь                                                                                                    |
| 🕤 Synonym                                 |                                                                                                    |
| 😑 Synanym Data Descript                   | in the second second second second second second second second second second second second second second second |
|                                           | acetic acid, of a concentration of more than 10 per cent, by weight, of acetic acid                             |
|                                           | Ethanic c acid                                                                                                  |
| Synanym                                   | Ethylic acid                                                                                                    |
|                                           | Glacial acetic acid                                                                                             |
|                                           | Methanecarboxy/lic acid                                                                                         |

| Laws and Regulations                                          |                                                                                                    |
|---------------------------------------------------------------|----------------------------------------------------------------------------------------------------|
| 😑 Cambodia                                                    |                                                                                                    |
| Law on Controlling of Drug                                    | s, 2012                                                                                                    |
| <ul> <li>Law on Controlling of Dru</li> </ul>                 | zs. 2012 Data Description                                                                                                  |
| Category                                                      | Table IV 000                                                                                                    |
| Substance name in English<br>Substance name in local loopuare | Acetic Acid (Glacia)<br>မာလီဗ မာမေအီဆ ဆမ်းမာလံ                                                                             |
| outstance name in rocal anguage                               | ande annes a fine fine                                                                                                    |
| <ul> <li>Prakas No 110 MIME on M<br/>Sector, 2004</li> </ul>  | anagement and Control of Use, Importation, Exportation and Distribution of Chemical Substances in Industrial               |
| Prakas No 110 MIME on N<br>Data Description                   | Isragement and Control of Use, Importation, Exportation and Distribution of Chemical Substances in Industrial Sector, 2004 |
| 😑 Indonesia                                                   |                                                                                                    |
| Government Regulation of                                      | the Republic of Indonesia Number 74 Year 2001 regarding Hazardous and Toxic Materials Management                           |
| <ul> <li>Government Regulation of</li> </ul>                  | the Republic of Indonesia Number 74 Year 2001 regarding Hazardous and Toxic Materials Management Data Description          |
| Category                                                      | Usable hazardous and toxic materials                                                                                       |
| Substance name in English                                     | Acetic Acid<br>Anam Anetat                                                                                                 |
| Substance name in local language                              | -                                                                                                    |
| 💿 Japan                                                       |                                                                                                    |
| 😑 Laos                                                        |                                                                                                    |
| 😑 Decision on Substance and                                   | I Industrial Chemical Management                                                                                           |
| Decision on Substance an                                      | d Industrial Chemical Management Data Description                                                                          |
| Category                                                      | Type II                                                                                                    |
| Substance name in English                                     | AGETIC AGID 80 N/w/w                                                                                                    |
| oubstance name in local language                              | englieningeni                                                                                                    |
| 😑 Malaysia                                                    |                                                                                                    |
| Classification, Labelling an                                  | d Safety Datasheet of Hazardous Chemical (CLASS) Regulation 2013                                                           |
| Classification, Labelling and Classification                  | ad Safety Datasheet of Hazardous Chemical (CLASS) Regulation 2013 Data Description                                         |
| Substance name in English                                     | Acetic acid                                                                                                    |
| Use and Standards of Expr                                     | sure of Chemicals Hazardous to Health (USECHH) Regulation 2000                                                             |
| <ul> <li>Use and Standards of Exp</li> </ul>                  | osure of Chemicals Hazardous to Health (USECHH) Regulation 2000 Data Description                                           |
| Category                                                      | Schedule I                                                                                                    |
| Substance name in English                                     | Acetic Acid                                                                                                    |

| 😑 Myanmar                        |                                                           |
|----------------------------------|-----------------------------------------------------------|
| Prevention of Hazard fro         | m Chemical & Related Substances Law                       |
| List of Industrial Chemi         | cals Data Description                                     |
| Substance name in English        | Acetic Acid/Acetic Acid Glacial                           |
| Substance name in local language | အက်ခဒ်တစ်အက်ခခ်/အက်ခခ်တခံအက်ခခ်ဂစလစီရယ်                   |
| Philippines                      |                                                           |
| Toxic Substances and H           | azardous and Nuclear Wastes Control Act                   |
| Toxic Substances and H           | lazardous and Nuclear Wastes Control Act Data Description |
| Category                         | PIDOS                                                     |
| Substance name in English        | ACETIC ACID                                               |
| Related Decree                   | * · · · · · · · · · · · · · · · · · · ·                   |
| Category                         | PIDCS                                                     |
| Substance name in English        | Acetic Acid Glacial                                       |
| Related Decree                   | •                                                         |
| Category                         | PICCS                                                     |
| Substance name in English        | ACETIC ACID, GLACIAL                                      |
| Related Decree                   | •                                                         |
| 0                                |                                                           |
| I heiland                        |                                                           |
| 😑 Hazardous Substances A         | \ct                                                       |
| Hazardous Substances             | Act Data Description                                      |
| Category                         | Type 8                                                    |
| Substance name in English        | acetic acid                                               |
| Condition                        | conc.>80 % w/w                                            |
|                                  |                                                           |
| 😑 Vietnam                        |                                                           |
| 😑 Law on Chemical                |                                                           |
| Eaw on Chemical Data             | a Description                                             |
| Category                         | Arnex I                                                   |
| Substance name in English        | Acetic acid (Ethanoic acid; its esters)                   |
| Category                         | Appendix V                                                |
| Substance name in English        | Acetic acid (Ethanoic acid; its eaters)                   |
| Category                         | Appendix VII                                              |
| Substance name in English        | Acetic acid (Ethanoic acid: its esters)                   |
|                                  |                                                           |

When you further scroll the screen, you can check "Chemical Hazard and Risk Information" (GHS Classification results and Sample SDS, etc.)

|                                                                                                    | Vak miornedon                                                                                                    |                                                                                                    |
|----------------------------------------------------------------------------------------------------|----------------------------------------------------------------------------------------------------|----------------------------------------------------------------------------------------------------|
| ∋ Japan                                                                                                    |                                                                                                    |                                                                                                    |
| GHS Classification Results                                                                                                    | its by the Japanese Government                                                                                                    |                                                                                                    |
| GHS Classification Real                                                                                                    | ults by the Japanese Government Dat                                                                                                    | a Description. GHS Information                                                                         |
| Year of implementation /renewal                                                                                                    | 2009                                                                                                    | latest                                                                                                 |
| Chemical Substance Name                                                                                                    | Acetic acid                                                                                                    |                                                                                                    |
| Glassification Result                                                                                                    | Classification Result                                                                                                    |                                                                                                    |
| Year of implementation /renewal                                                                                                    | 2006                                                                                                    | -                                                                                                    |
|                                                                                                    | Acetic acid                                                                                                    |                                                                                                    |
|                                                                                                    | Classification Result                                                                                                    |                                                                                                    |
| Sample SDS                                                                                                    |                                                                                                    |                                                                                                    |
| Sample SDS Sample SDS (Walco)                                                                                                    | Nata Description                                                                                                    |                                                                                                    |
| Sample SDS     Sample SDS (Walko)     Company name                                                                                                    | Note Description<br>Webo Pure Chemical Industries, Ltd.                                                                                                    |                                                                                                    |
| Sample SDS     Sample SDS (Welco)     Company name     Language                                                                                       | Nata Description<br>Wake Pure Chemical Industries, Ltd.<br>English                                                                                                    |                                                                                                    |
| Sample SDS     Sample SDS (Waka) [     Company name     Lancuse     Sample SDS                                                                        | Aste Description<br>Valo Pure Chemical Industries, Ltd.<br>English<br>[From Jacon] CAS 64-19-7(ENG) WAX                                                                                          | 2. CHENDAL tor Jacon                                                                                   |
| Sample SDS     Sample SDS (Weke)     Company name     Lineuses     Sample SDG      Malaysia                                                           | Nata Description<br>Wato Pure Chemical Industries, Ltd.<br>English<br>(Errom Jacon) CAS 84–19–7(ENG) WAK                                                                                         | 0. CHEMICH. Ser Japan                                                                                  |
| Sample SDS     Sample SDS (Weldow)     Company name     Lancace     Sample SDS      Malayesi     G4S (Classification Res     Galde and Printing Instr | Nata Description<br>Walo Pure Chemical Industries, Ltd<br>Exclish<br>(Trom Jacob) GAS 18-18-7(EMG) WARK<br>with by the Makiyalan Government Dat<br>untition of ESSA                              | 2. CHEROZAL. bor. Jacon<br>Discribition. ELSA. ESSA. Uber Guide and Printing Instruction of ELSA. Uber |
| Sample SDS     Sample SDS (Weldow)     Congory name     Lineage     Sample SDS      Malayeia     GRS Cheal flattice flate     Colored Phylogenet      | Nata Description<br>Wate Description<br>Wate Pure Chemical Industries, Ltd.<br>Eventsh<br>From Josen CAS 14-18-7(END) WATO<br>Arts by the Makysian Government Data<br>antisened ESSA<br>Arts and | 2 CHEMICAL BIT Jacon<br>2 Description FLSA. ESSA. View Guide and Printime Instruction of E.SA. View    |

2. Click "Data Description" link.

A corresponding description of the item appears.

Once you have checked the information, close the tab of the data description screen to return to the original screen.

| 😑 Cambodia                                                                                                    |                                                                                                    |
|----------------------------------------------------------------------------------------------------|----------------------------------------------------------------------------------------------------|
| Law on Controlling of Drug                                                                                                    | ugs, 2012                                                                                                    |
| E Law on Controlling of Dr                                                                                                    | ugs, 2012 Data Description                                                                                                    |
| Category                                                                                                    | Table IV (00)                                                                                                    |
| Substance name in English                                                                                                    | Acetic Acid (Glacial)                                                                                                    |
| Substance name in local language                                                                                                    | អាស៊ីដ អាសេទិក គ្លាស់ស្ងាល់                                                                                                    |
| Laws and regulations Overview                                                                                                    |                                                                                                    |
| Laws and negulations Overview<br>The Law aims to protect the public health from drugs,<br>chemicals that can be used as a drug for medical, phar<br>under the responsibility of the Ministry of Health and the<br>second second seco | and lays down the measure for controlling of drug and provides the list of prohibited and restricted<br>measural sector as also the table of procursors can be used in industrial menufacturing sector which<br>the Marthy of industry and Handland treagetable). |
| Article 14: Ministry of Health has been authorized by til<br>as listed in table L II and III as annex of the Law.<br>Article 15: Ministry of Industry and Handioraft has been<br>related to due as all listed in table 10 for industrial each                                                                                                    | re Government for providing license or permission and controlling of all legal activities related to drugs<br>n authorized by the Government for providing license or permission and controlling of all legal activities<br>~                                     |
| Category                                                                                                    |                                                                                                    |
| - TableV(1)                                                                                                    |                                                                                                    |

#### (2) Return to the Menu screen

The search based on the CAS RN is now complete.

Click "AJCSD Top" link to return to the Menu screen.

Instructions continue on P. 13, "4 Searching by Chemical Name".

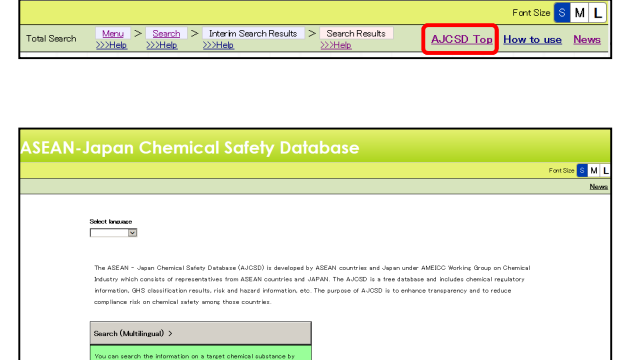

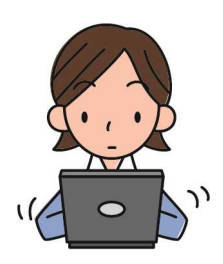

#### When are search results not produced?

#### When no information is found

When there is no information tied to the keyword(s), search results do not appear.

The message, "There is no target data." appears.

#### When the CAS No. format is wrong

When the format of the CAS No. is wrong, search results do not appear. The message, "There is an error in the input data." appears.

#### When the number of CAS No. hits exceeds 5000.

The message, "Search result number of CAS number exceeds to 5000. Please review the search criteria." appears. Narrow down your search conditions by entering multiple keywords, each separated by a space, in your search by name.

#### Searching by Chemical Name at Advanced 4 Search (English only)

Advanced Search (English only) >

Enter Search Conditions

General Search Search Options

irch by Name (Multip

Search by Molecular Formula

(Keyword) Search by Numbe

You can search the comprehensive information on a target chemical substance (information on hazardous property/hazard assessments or

regulations, etc.) by entering its number or name as a keyword. You

CAS Registry Number, Chemical Name, Structural Formula, Molecular

CAS No.

Exact Match 🗸

Partial Match

can search it by using the following item as a keyword

Formula, Molecular Weight, Country, Law/Regulation

Searches using a CAS RN do not always find regulatory information. When this happens, conduct a search using a chemical name. You can use both "Search (Multilingual)" and "Advanced Search". The following instruction is the way to search "1-Chloro-2,3-epoxypropane" by keywords by using "Advanced Search".

#### (1) Select the way to search

Click "Advanced Search (English only)" button.

Then, the "Enter Search Conditions" screen appears.

#### (2) Enter search keywords

1. You can search with multiple keywords, each separated by a space. Here, enter "chloro" and "propane".

2. Select the name type.

"All" is selected by default, and therefore there is no need to make any changes.

#### 3. Select the search conditions. "Partial Match" is selected by default, and therefore there is no need to make any changes.

#### (3) Execute the search

Click "Search" button.

If there are multiple search results, the Interim Search Results (AJCSD\_ID based) screen appears.

In the right picture, the system found 997 hits.

- The search keywords are displayed in red in the chemical substance names.
- When there are too many hits, you can narrow down your search conditions by adding search conditions or specifying a category using "Re-search Condition Input" at the bottom of the page.
- You can sort the results in ascending/descending order by clicking  $\blacktriangle \nabla$ .
- You can select the number of items (10, 30, 50, 100, 200, or 500) to be displayed on one page or select the display range (item numbers X-X of X items currently displayed) from the pull-down menu.
- You can turn the pages using << Previous Page and Next Page >>.

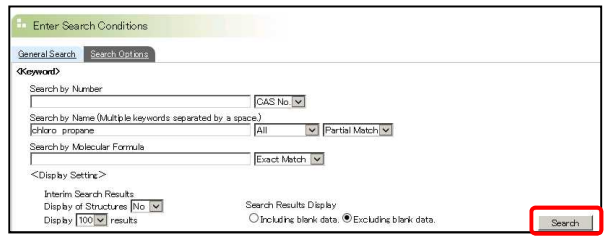

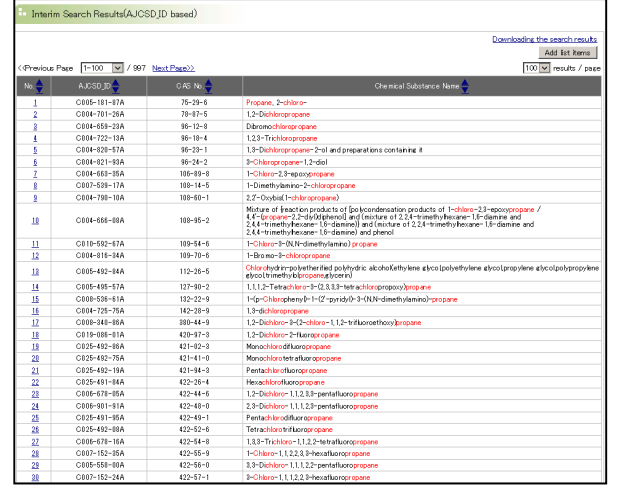

# 5 Narrowing down the Search Conditions by Country

When there are so many hits at the Interim Search Result, you can search again by adding another keyword or narrowing down the subject by category, such as country. The following instruction shows the way to narrow down the subject by country.

#### (1) Enter the Re-search Condition Input

① Scroll down the screen.

Re-search Condition Input screen appears. The preceding search keyword appears in the input field.

|                                                                                       |                                                                                                    |                                           | riopanoritino, o corry er cre, o c |
|---------------------------------------------------------------------------------------|----------------------------------------------------------------------------------------------------|-------------------------------------------|------------------------------------|
| <u>96</u>                                                                             | C006-936-23A                                                                                                    | 13474-88-9                                | 1, 1-Dichloro-1,2,2,3,3-pentafluor |
| 97                                                                                    | C013-089-30A                                                                                                    | 14064-10-9                                | Propanedioic acid, chloro-, dieth  |
| <u>98</u>                                                                             | C010-600-82A                                                                                                    | 14624-19-2                                | Acetic acid, chloro-, 2,2-dimethy  |
| <u>99</u>                                                                             | C006-584-39A                                                                                                    | 14929-11-4                                | 1, 3-Propanediolbis [2-(p-chloro   |
| 100                                                                                   | C007-190-66A                                                                                                    | 15104-61-7                                | Propane, 1,1,2,3,3-pentachloro-    |
|                                                                                       |                                                                                                    |                                           |                                    |
| Re-se                                                                                 | arch Condition Input<br>e to add another search co                                                                                                    | ndition.                                  |                                    |
| Re-se<br>: Is possibl<br>eneral Sea<br>(eyword)                                       | arch Condition Input<br>e to add another search coi<br>r <u>ch Search Options</u><br>w Mimber                                                               | ndition.                                  |                                    |
| Re-se<br>t is possibl<br>ieneral Sea<br>Keyword><br>Search t                          | arch Condition Input<br>is to add another search con<br><u>rch Search Options</u><br>ny Number                                                              | ndition.                                  | AS No. V                           |
| Re-se<br>t is possibl<br><u>ieneral Sea</u><br>Keyword><br>Search t<br>Search t       | arch Condition Input<br>to add another search cou-<br>rch <u>Search Oatons</u><br>yy Number<br>yy Name (Multiple keywords                                   | ndition.                                  | AS No. V                           |
| Re-se<br>is possiblic<br>ieneral Sea<br>(eyword)<br>Search b<br>Search b<br>Chloro p  | arch Condition Input<br>e to add another search co<br>r <u>ch Search Optons</u><br>wy Number<br>wy Name (Multiple keywords<br>ropane                        | Indition.<br>Separated by a space)<br>[A] | AS No. V<br>I Partial Match V      |
| Re-se<br>t is possibil<br>General Sea<br>Keyword><br>Search t<br>Chloro p<br>Search t | arch Condition Input<br>e to add another search coi<br>rch <u>Search Ontons</u><br>by Number<br>by Name (Multiple keywords<br>ropane<br>w Molecular Formula | ndition.<br>Separated by a space)<br>A    | AS No. V<br>I V Partial Match V    |

②Select check boxes of some countries listed in "Laws and Regulations"

- In this example, all participating countries besides Japan are selected. The information sources are hierarchically arranged by category. If you select the superior category, all the inferior items will be selected.
- Clicking button closes the lower items and changes to +. Clicking + button opens the lower items

#### (2) Execute Re-search

①Click "Search".

| Search Clear All |
|------------------|
| -                |

The substances regulated in the selected countries are displayed at the Interim Search Results (AJCSD\_ID based) screen. If the substance is regulated in any one of these countries, it is hit.

In this example, the Interim Search Results are narrowed down from 997 hits to 211 hits.

| Interim    | I Search Results(AJCS | DJD based)  |                                                                                                    |
|------------|-----------------------|-------------|----------------------------------------------------------------------------------------------------|
| Previous F | Page 1-100 🔽 / 211    | Next Page>> |                                                                                                    |
| No.🔷       | AJCSD_ID              | CAS No 🔶    | Chemical Substar                                                                                                    |
| 1          | C005-181-87A          | 75-29-6     | Propane, 2-chloro-                                                                                                    |
| 2          | C004-701-26A          | 78-87-5     | 1, 2-Dichloropropane                                                                                                    |
| 3          | C004-659-23A          | 96-12-8     | Dibromochloropropane                                                                                                    |
| 4          | C004-722-13A          | 96-18-4     | 1, 2, 3-Trichloropropane                                                                                                    |
| 5          | C004-820-57A          | 96-23-1     | 1,3-Dichloropropane-2-ol and preparations containing it                                                                                                    |
| 6          | C004-821-98A          | 96-24-2     | 3-Chloropropane-1, 2-diol                                                                                                    |
| 2          | C004-663-35A          | 106-89-8    | 1-Chloro-2, 3-epoxypropane                                                                                                    |
| 8          | C004-790-10A          | 108-60-1    | 2,2'-Oxybis(1-ch bropropane)                                                                                                    |
| 9          | C004-666-08A          | 108-95-2    | Mixture of freaction products of [polycondensation produc<br>4,4-(propane-2,2-d v(k) phenol] and (mixture of 2,2,4-trim<br>2,4,4-trimethy/hexane-1,6-diamine) and (mixture of 2,2,4-<br>2,4,4-trimethy/hexane-1,6-diamine) and phenol |
| <u>10</u>  | C004-816-34A          | 109-70-6    | 1-Bro mo-3-chloropropane                                                                                                    |
| <u>11</u>  | C005-492-84A          | 112-26-5    | Chlorohydrin-polyetherified polyhydric alcohol(ethylene gły<br>głycol(trimethylo <mark>propane</mark> ,glycerin)                                                                                                    |
| 12         | C005-495-57A          | 127-90-2    | 1, 1, 1, 2-Tetrach bro-3-(2, 3, 3, 3-tetrachloropropoxy)propane                                                                                                    |
| 18         | C008-536-61A          | 132-22-9    | 1-(p-Chloropheny)-1-(2'-pyridyl)-3-(NN-dimethylamino)-                                                                                                    |
| 14         | C004-725-75A          | 142-28-9    | 1, 3-dichloropropane                                                                                                    |
| 15         | C019-086-01A          | 420-97-3    | 1,2-Dichloro-2-fluoropropane                                                                                                    |

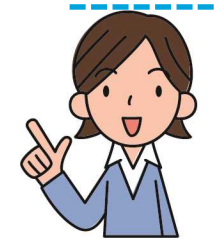

#### **Technical Tips**

Before clicking "Search" button, select "Yes" from the pull-down menu in the <Display Setting> field, then, you can see the structure in addition to the chemical substance name in the search results.

| arch (Multilingual)            | AJCSD |
|--------------------------------|-------|
|                                |       |
|                                |       |
| CAS Registry Number            |       |
| Chemical Name (in English)     |       |
|                                |       |
| <display setting=""></display> |       |
| Interim Search Results         |       |
| Structure display              | VES   |
| Display number per page        | 10    |

| Enter Search Conditions                                                                                                    |                                                 |
|----------------------------------------------------------------------------------------------------|-------------------------------------------------|
| General Search Options                                                                                                    |                                                 |
| Keyword>                                                                                                    |                                                 |
| Search by Number                                                                                                    |                                                 |
| li                                                                                                    | CAS No.                                         |
| Search by Name (Multiple keywords separa                                                                                                    | ated by a space)                                |
|                                                                                                    | All V Partial Match V                           |
| Search by Molecular Formula                                                                                                    |                                                 |
| C. C. Martine and C. Martine and C. | Exact Match                                     |
| <display setting=""></display>                                                                                                    |                                                 |
| Interim Search Results                                                                                                    |                                                 |
| Display of Structures Ves 💙                                                                                                    | Search Results Display                          |
| Display 100 🔽 results                                                                                                    | O Including blank data.  ®Excluding blank data. |

| Interin | Downloading the search results<br>Add list items |         |                         |                                                |
|---------|--------------------------------------------------|---------|-------------------------|------------------------------------------------|
| No.     | ALCSD_ID 🔶                                       |         | Chemical Substance Name | Structure                                      |
| 1       | C005-181-87A                                     | 75-29-6 | Propane, 2-chloro-      | нус сн сну                                     |
| 2       | C004-701-26A                                     | 78-87-5 | 1,2-Dichloropropane     | CI CH CH <sub>3</sub>                          |
| 3       | C004-659-23A                                     | 96-12-8 | Dibromochloropropane    | Вr<br>H <sub>2</sub> CСH<br>СH <sub>2</sub> СI |
| 4       | C004-722-13A                                     | 96-18-4 | 1,2,3-Trichleropropane  |                                                |

## 6 Selecting from Interim Search Results and Checking the Search Results

When you find your target chemical substance on the Interim Search Results (AJCSD\_ID based) screen, click the number to check the information.

#### (1) Check the search results

1. From the list of interim search results, find your target chemical substance, and click the number in the No. column.

Here, select "No.7 1-Chloro-2,3-epoxypropane".

2. The Search Results screen appears.

Following General Information, the screen displays Laws and Regulations, Chemical Hazard and Risk Information.

|             |                   |             | Downloading the search result<br>Add list items                                                                                                    |
|-------------|-------------------|-------------|----------------------------------------------------------------------------------------------------|
| (Previous I | Page 1-10 💌 / 997 | Next Page>> | 10 v results / pa                                                                                                    |
| No. 🕎       | AJCSDJD 🚽         | CAS No.     | Chemical Substance Name                                                                                                    |
| 1           | C005-181-87A      | 75-29-6     | Propane, 2ndhloron                                                                                                    |
| 2           | C884-781-25A      | 78-87-5     | 1.2*Dichloropropane                                                                                                    |
| 3           | C804-659-28A      | 96-12-8     | Dibromochloropropane                                                                                                    |
| 4           | O884-722-18A      | 96-18-4     | 1,2,3-Trichloropropane                                                                                                    |
| 5           | C884-828-57A      | 96-23-1     | 1,3-Dichloropropane-2-ol and preparations containing it                                                                                                    |
| 6           | C004-821-98A      | 96-24-2     | 3-Chloropropane-1,2-diol                                                                                                    |
| 2           | C004-663-35A      | 106-89-8    | 1-Chloro-2.3-epoxypropane                                                                                                    |
| 8           | C807-539-17A      | 108-14-5    | 1-Dimethylamino-2-chloropropane                                                                                                    |
| 9           | C804-798-18A      | 108+60-1    | 2.2-Oxybis(1-ch bropropane)                                                                                                    |
| 10          | C004-666-08A      | 108-95-2    | Mixture of freaction products of [polycondensation products of 1=chiters 23=polyconspane /<br>4.4 = for paramet 2-dividential and (mixture of 2.2.4 + interflyinesame 1.8 = diamine and<br>2.4.4 + trimethy heavane 1.8 = diamine) and phone<br>2.4.4 + trimethy heavane 1.8 = diamine) and phone |

| Search Results                                                            |                                                                                                    | To CHRP site                      |
|---------------------------------------------------------------------------|----------------------------------------------------------------------------------------------------|-----------------------------------|
| Excluding blank data kohiling blank dat                                   |                                                                                                    | Downloading the search results    |
| General Information                                                       |                                                                                                    |                                   |
| Laws and Regulations                                                      |                                                                                                    |                                   |
| 🕀 Japan                                                                   |                                                                                                    |                                   |
| 🖯 Laos                                                                    |                                                                                                    |                                   |
| 😑 Decision on Substance a                                                 | nd Industrial Chemical Management                                                                                                    |                                   |
| Decision on Substance                                                     | and Industrial Chemical Management Data Description                                                                                   |                                   |
| Category                                                                  | Type II                                                                                                    |                                   |
|                                                                           | EPICHLOROHYDRIN(1-CHLORO-2,8-EPOXYPROPANE)                                                                                            |                                   |
| Substance name in local language                                          | 201619080                                                                                                    |                                   |
| 😑 Malaysia                                                                |                                                                                                    |                                   |
| Classification, Labelling a                                               | and Safety Datasheet of Hazardous Chemical (CLASS) Regulation 2013                                                                    |                                   |
| Classification, Labelling                                                 | and Safety Datasheet of Hazardous Chemical (CLASS) Regulation 2013 Data Description                                                   |                                   |
| Substance name in English                                                 | Epichbrohydrin                                                                                                    |                                   |
| Substance name in English                                                 | Inchloron2.3nepoxypropane                                                                                                    |                                   |
| 😑 Use and Standards of Ex                                                 | posure of Chemicals Hazardous to Health (USECHH) Regulation 2000                                                                      |                                   |
| Use and Standards of E                                                    | xposure of Chemicals Hazandous to Health (USECHH) Regulation 2000 Data Description                                                    |                                   |
| Category                                                                  | Schedule I                                                                                                    |                                   |
| Substance name in English                                                 | Epichbrohydrin                                                                                                    |                                   |
| 😑 Myanmar                                                                 |                                                                                                    |                                   |
| Prevention of Hazard fro                                                  | m Chemical & Related Substances Law                                                                                                   |                                   |
| 😑 List of Industrial Chemi                                                | cals Data Description                                                                                                    |                                   |
| Substance name in English                                                 | Epichbrohydrin                                                                                                    |                                   |
| Chemical Hazard and R                                                     | isk Information                                                                                                    |                                   |
| 🕀 Japan                                                                   |                                                                                                    |                                   |
| 😑 Malaysia                                                                |                                                                                                    |                                   |
| <ul> <li>GHS Classification Resu<br/>Guide and Printing Instru</li> </ul> | Its by the Malaysian Government <u>Data Description</u> , <u>ELSA</u> , <u>ESSA</u> , <u>User Quide and P</u><br><u>etion of ESSA</u> | rinting Instruction of ELSA. User |
| Chemical Name                                                             | Epichlorohydrin;                                                                                                    |                                   |
|                                                                           | GHS Classification Result in Malaysia                                                                                                 |                                   |

#### (2) Return to the Menu screen

The search by name and verification of search results are now completed.

Click "AJCSD Top" link to return to the Menu screen.

Next, let's use another menu "Substance Lists".

Proceed to P. 19, "7 Creating a List of Chemical Substances Subject to Laws and Regulations".

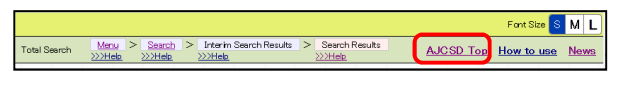

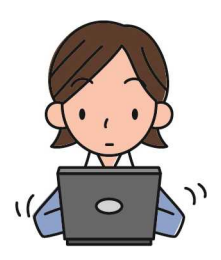

#### Searching by Structure

The Enter Search Conditions screen includes "General Search" and "Search Options". The display can be switched using the tabs. On "Search Options", you can conduct a search by structure.

1. On the Enter Search Conditions screen, Enter Search Conditions click the "Search Options" tab. General Search Options (Keyword) The Search Options screen appears. Search by Number (Wild cards (\*,?) can be used.) CAS No. 🗸 • The selected tab is displayed in light blue. Search by Name (Multiple keywords separated by a space. Wild cards (\*,?) can be used.) Keywords will be searched on an exact match search, if you don't use wild cards. When you search a c please put the name in double quotation marks (" "). clude any keywords: All V 2. Click "Browse" button and select a Interim Search Results Display of Structures No 🔽 structure file (extension mol or smi) created in Search Results Display Display 100 results O Including blank data. 
 Excluding advance. (Search by Structure) Here, an example in which the file SMILES Structure File "Hydroquinone.mol" is selected is shown. Browse Hydroquinone.mol Load Partial Match OExact Match OSimilarity Г Molecular Weight 3. Select a format from the pull-down menu Interim Search Results (MOL/SMILES) in accordance with the Display of Structures No 🔽 Search Results Display Display 100 🗸 results selected file format. <Search by Structure> SMILES tructure 4. Click "Load" button. MOL(mol) ~ Load A structural drawing appears in the right Partial Match OExact Match OSimilarity Molecular Weight Search 5. Click "Search" button. The search results appear. Load im Search Results(AJCSDJD based) Add list items pe 1-100 V / 216 N No. 🔶 AJCSDJD 🔷 CAS No

frame.

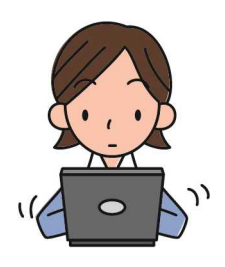

#### Using Wild Cards Skillfully

Search Options allows you to conduct a search using more detailed conditions with the wild cards "\*" "?".

The asterisk "\*" matches any number of characters. The question mark "?" matches a single character.

Example: Search by number

"50\*" finds values such as "50-00-0" and "500-99-2". "50-??-0" finds values such as "50-00-0" and "50-76-0".

- Keywords will be searched on an exact match search, if you do not use wild cards.
- When you search a chemical name including spaces, please put the name in double quotation marks (" ").

## 7 Creating a List of Chemical Substances Subject to Laws and Regulations

The previous sections described how to search by CAS RN or chemical name including keywords.

The following describes how to compare each country's chemical lists.

Let's try to search whether the substances regulated by "Law on Controlling of Drugs 2012" in Cambodia is regulated in other countries.

#### (1) Select the way to search

Click "Substance Lists (English only)" button.

| Substance Lists (English only) >                                                             |  |  |  |  |
|----------------------------------------------------------------------------------------------|--|--|--|--|
| The regulated chemical substances by each law, etc. will be displayed<br>in individual list. |  |  |  |  |
|                                                                                              |  |  |  |  |
|                                                                                              |  |  |  |  |
| Selecting List                                                                               |  |  |  |  |

The Selecting List screen appears.

- The information sources are hierarchically arranged by category.
- Clicking button closes the lower items and changes — to +. Clicking + button opens the lower items.

| Lav | MS  |                                                                                                    |                  |  |  |  |
|-----|-----|----------------------------------------------------------------------------------------------------|------------------|--|--|--|
| Θ   |     | and Hegulations                                                                                                    |                  |  |  |  |
|     | Ca  | mbodia                                                                                                    |                  |  |  |  |
|     | Э   | Law on Controlling of Drugs, 2012                                                                                                    |                  |  |  |  |
|     |     | Source of Information                                                                                                    | Data Description |  |  |  |
|     |     | Law on Controlling of Drugs, 2012                                                                                                    | Data Description |  |  |  |
| 6   | 9   | Law on Management of Strong Acid, 2011                                                                                                    |                  |  |  |  |
|     |     | Source of Information                                                                                                    | Data Description |  |  |  |
|     |     | Law on Management of Strong Acid, 2011                                                                                                    | Data Description |  |  |  |
| 6   | Э   | Prakas No 110 MIME on Management and Control of Use, Importation, Exportation and Distribution of Chemical Substances in Industr<br>Sector, 2004                                                                                  |                  |  |  |  |
|     |     | Source of Information                                                                                                    | Data Description |  |  |  |
|     |     | Proless No. 110 MIME on Management and Control of Use, Importation, Exportation and Distribution of Chemical Substances in Industrial<br>Sector, 2004                                                                             | Data Description |  |  |  |
| • I | Ind | oresia                                                                                                    |                  |  |  |  |
| 6   | 9   | Government Regulation of the Republic of Indonesia Number 74 Year 2001 regarding Hazardous and Toxic Materials Manag                                                                                                    | ement            |  |  |  |
|     |     | Source of Information                                                                                                    | Data Description |  |  |  |
|     |     | Government Regulation of the Republic of Indonesia Number 74 Year 2001 regarding Hazardous and Toxic Materials Management                                                                                                    | Data Description |  |  |  |
| 0   | 9   | Regulation of Minister of Trade of the Republic of Indonesia Number 75 Year 2014 regarding The Second Amandment of Mi<br>Number 44 Year 2009 Regarding Provision, Distribution and Control fo Hazardous Substances                | inister of Trade |  |  |  |
|     |     | Source of Information                                                                                                    | Data Description |  |  |  |
|     |     | Resulation of Minister of Trade of the Resublic of Indonesia Number 75 Year 2014 reparding The Second Amandment of Minister of Trade<br>Number 44 Year 2009 Reparding Provision, Distribution and Control to Hazardous Substances | Data Description |  |  |  |

#### (2) Select a list

Here, click "Law on Controlling of Drugs 2012" link.

| - Sel | ecting Lis <sup>.</sup> | t                                            |
|-------|-------------------------|----------------------------------------------|
|       |                         | Click the name of list you would like to see |
| Θ La  | ws and                  | Regulations                                  |
| Θ     | Cambodia                | a                                            |
|       | 😑 Law o                 | on Controlling of Drugs, 2012                |
|       | Sam                     | a of Information                             |
|       | Law o                   | n Controlling of Drugs, 2012                 |
|       | 😑 Law o                 | on Management of Strong Acid, 2011           |
|       | Source                  | e of Information                             |
|       | Law o                   | n Management of Strong Acid, 2011            |

A list of 32 cabinet order numbers and cabinet order names appear.

- You can sort the results in ascending/descending order by clicking ▲▼.
- You can select the number of items (10, 30, 50, 100, 200, or 500) to be displayed on one page or the display range (item numbers X-X of X items currently displayed) from the pull-down menu.
- You can turn the pages using << Previous Page and Next Page >>.

| 🗄 List S   | itage One(Decree nur    | nber etc based) |           |                                        |
|------------|-------------------------|-----------------|-----------|----------------------------------------|
|            |                         |                 |           | List Stage Two(AJCSD ID based)         |
| Law on C   | Controlling of Drugs, : | 2012            |           | Dougloading the rearch results         |
| < Previous | Page 1-32 / 32 P        | lext Page>>     |           | 100 🔍 results / page                   |
|            | Registration No. 🔷      | C-ategory 🔶     | CAS No. 🔷 | Substance name in English 🚔            |
|            | 1                       | Table IV (D     | 82-58-5   | Lysergic Acid                          |
|            | 2                       | Table IV (D     | 90-83-5   | Ephedrine                              |
|            | 3                       | Table IV (I)    | 60-79-7   | Ergometrine                            |
|            | 4                       | Table IV (0     | 113-15-5  | Ergotamine                             |
|            | 5                       | Table IV (0     | 103-79-7  | 1-Phenyl-2 propanone                   |
|            | 6                       | Table IV (D     |           | Pseudo-ephedrine                       |
|            | 7                       | Table IV (I)    | 89-52-1   | N-Acetylanthranilic acid               |
|            | 8                       | Table IV (D     | 128-58-1  | Isosatrole                             |
|            | 9                       | Table IV (D     | 4678-39-5 | 3, 4-Methylenedioxy phenyl+2-propanone |
|            | 10                      | Table IV (D     | 120-57-0  | Piperonal                              |
|            | 11                      | Table IV (I)    | 94-59-7   | Safrole                                |
|            | 12                      | Table IV (D     |           | Preng Mrah Prao Phnom                  |
|            | 13                      | Table IV (D     | 108-24-7  | Acetic Anhydride                       |
|            | - 14                    | Table IV (D     | 7722-64-7 | Potassium Permanganate                 |
|            | 15                      | Table IV (II)   | 67-64-1   | Acetone                                |

#### (3) Switch to List Stage Two

Click "List Stage Two (AJCSD\_ID based)" link.

Here, a list of 32 chemical substances corresponding to "Law on Controlling of Drugs 2012" appears.

| Law on C<br>Data Descri | Controlling of Drugs, 20<br>intion_ Category (ALL | 12                     |           | List Stage Two(AUCSD ID base<br>Downloading the search res |
|-------------------------|---------------------------------------------------|------------------------|-----------|------------------------------------------------------------|
| <@revious               | Page 1-32 V / 32 Neo<br>Registration No.          | t Pape>><br>Category 🖨 | CAS No. 🖨 | 100 🔍 results / p<br>Substance name in English 🖨           |
|                         | 1                                                 | Table IV (0            | 82-58-6   | Lysergic Acid                                              |
|                         | 2                                                 | Table IV (I)           | 90-83-5   | Ephedrine                                                  |
|                         | 3                                                 | Table IV (I)           | 80-79-7   | Ergometrine                                                |
|                         | 4                                                 | Table IV (0            | 113-15-5  | Ergotamine                                                 |
|                         | 5                                                 | Table IV (I)           | 103-79-7  | 1-Phenyl-2 propanone                                       |
|                         | 6                                                 | Table IV (I)           | -         | Pseudo-ephedrine                                           |
|                         | 7                                                 | Table IV (1)           | 89-52-1   | N-Acetylanthranific acid                                   |
|                         | 8                                                 | Table IV (I)           | 120-58-1  | Isosafrole                                                 |
|                         | 9                                                 | Table IV (I)           | 4876-39-5 | 8,4-Methylenedioxy phenyl+2-propanone                      |
|                         | 10                                                | Table IV (I)           | 120-57-0  | Piperonal                                                  |
|                         | 11                                                | Table IV (I)           | 94-59-7   | Satrole                                                    |
|                         | 12                                                | Table IV (I)           | -         | Preng Mrah Prao Phnom                                      |
|                         | 13                                                | Table IV (1)           | 108-24-7  | Acetic Anhydride                                           |
|                         | 14                                                | Table IV (I)           | 7722-64-7 | Potassium Permanganate                                     |
|                         | 15                                                | Table IV (II)          | 87-84-1   | Acetone                                                    |

|                              |           | Two(AJCSD_ID based)     | List Stage    |
|------------------------------|-----------|-------------------------|---------------|
| List State One(Decree number |           |                         |               |
| Downloading the ses          |           | olling of Drugs, 2012   | aw on Contro  |
| Add                          |           |                         |               |
| 100 V re                     |           | 1-32 🔽 / 32 Next Page>> | Previous Page |
| Chemical Substance Name 🔶    | CAS No. 🔶 | AJCSDJD 🔶               | No 🔷          |
| Ethane, 1,1'-oxybis          | 60-29-7   | C004-693-67A            | 1             |
| Ergometrine                  | 60-79-7   | C006-299-74A            | 2             |
| Acetic acid                  | 84-19-7   | C004-594-47A            | 3             |
| Acetone                      | 67-64-1   | C004-567-77A            | 4             |
| Chloroform                   | 67-66-3   | C004-661-75A            | 5             |
| Acetyl chloride              | 75-38-5   | C004-679-63A            | 6             |
| Ethyl methyl ketone          | 78-98-3   | C004-576-89A            | 1             |
| Lysergic acid                | 82-58-6   | C017-091-04A            | 8             |
| 2-acetamidobenzoic acid      | 89-52-1   | C005-337-09A            | 2             |
| -                            | 90-88-5   | C025-431-97A            | 10            |
| 5-Allyl-1,3-benzodioxole     | 94-59-7   | C005-020-72A            | 11            |
| Phenylacetone                | 103-79-7  | C007-558-22A            | 12            |
| Phenylacetic acid            | 103-82-2  | C004-806-97A            | 13            |
| Acetic anhydride             | 108-24-7  | C004-579-52A            | 14            |
| Toluene                      | 108-88-3  | C004-566-86A            | 15            |

#### (4) Compare with other regulations

Let's examine whether or not the 32 listed chemical substances are subject to other laws and regulations.

1. Click "Add list items" button.

The <Add list items> screen appears.

2. Select the check box for the item to be added.

Here, to compare in list format whether or not the chemical substances listed in Law on Controlling of Drugs 2012 are subject to the laws and regulations of ASEAN countries, select the check box for each item.

• 10 additional items can be specified, maximum.

Here, the following seven items are selected as an example.

- Government Regulation of the Republic of Indonesia Number 74 Year 2001 regarding Hazardous and Toxic Materials Management
- Decision on Substance and Industrial Chemical Management
- Toxic Substances and Hazardous and Nuclear Wastes Control Act
- Hazardous Substances Act
- Law on Chemical
- GHS Classification Results by the Malaysian Government
- GHS Classification Results by the Myanmar Government

|                                                                                                    |                                                                                                    | List Stage One(Decree number etc base                                                                                                    |
|----------------------------------------------------------------------------------------------------|----------------------------------------------------------------------------------------------------|----------------------------------------------------------------------------------------------------|
|                                                                                                    |                                                                                                    | Downloading the search resu                                                                                                    |
|                                                                                                    |                                                                                                    | Add list items                                                                                                    |
|                                                                                                    |                                                                                                    |                                                                                                    |
|                                                                                                    |                                                                                                    | 100 🔽 results / pa                                                                                                    |
| CAS                                                                                                    | 5 No. 🔶                                                                                                    | Chemical Substance Name 🛖                                                                                                    |
| 60                                                                                                    | -29-7                                                                                                    | Ethane, 1,1'-oxybis                                                                                                    |
| 60                                                                                                    | )-79-7                                                                                                    | Ergometrine                                                                                                    |
| 64                                                                                                    | - 10_7                                                                                                    | Apotio poid                                                                                                    |
| 04                                                                                                    |                                                                                                    | Acetic acid                                                                                                    |
| 67                                                                                                    | -64-1                                                                                                    | Acetone                                                                                                    |
| 67                                                                                                    | -66-3                                                                                                    | Chloroform                                                                                                    |
| <#                                                                                                    | Add list items>                                                                                                    |                                                                                                    |
| <                                                                                                    | Add list items><br>:<br>:e or absence of data (informatic                                                                                                    | n sources etc.)                                                                                                    |
| 7 / 10<br>Presence                                                                                                | Add list items ><br>e or absence of data (informatic<br>Law on Controlling of Drugs, )                                                                                                    | Redtp.lay Cet<br>2012                                                                                                    |
| 7 / 10Presence0                                                                                                   | Add list items ><br>e or absence of data (informatic<br>Law on Controlling of Drugs, )<br>Law on Management of Strem                                                                                                    | Rodip/w Cw<br>m sources etc.)<br>2012<br>& Acid. 2011                                                                                                    |
| 7 / 10<br>Presence                                                                                                | Add list items>                                                                                                    | Rettiping Cer<br>In success etc.)<br>2012<br>et Add. 2011<br>et Add. 2011<br>et Ad |
| 7 / 10<br>Presence                                                                                                | Add list items > e or absence of data (informatic<br>Law on Controlling of Drugs, )<br>Law on Management of Stron<br>Prelas No 118 MME on Man<br>Government Regulation of the<br>Regulation of Minister of Trac<br>Provision, Distr but in an dO                                                                                                    | Restitution     Cer     Or     O                                                                                                    |
| 7 / 10<br>Presence                                                                                                | Add list items><br>ce or absence of data (informatik<br>Law on Cantrolling of Drugs,<br>Law on Management of Strom<br>Prelas No 118 MIME on Man<br>Government Resultan of the<br>Regulation of Minister of Trac<br>Provision. Distr button and Co                                                                                                    | Relation for Control of Use, Egovation and Distribution of Osencial Society one in Youke William Society (Control of Use, Egovation and Distribution of Osencial Society one in Youke William Society (Control of Use, Egovation and Distribution of Control of Use, Egovation Society on Society on Society (Control of User) (Control of User) (Control of                                                                                                    |
| 7 / 10 Presence                                                                                                   | Add list items><br>ce or absence of data (informatic<br>Law on Contro ling of Duag.)<br>Law on Management of Stron<br>Prekar ho 111 MME on Men<br>Government Pepulation of the<br>Prevision. Data batter of Trac<br>Prevision. Data batter of Trac<br>Pepulation of Minister of Trac<br>Regulation of Minister of Trac<br>Regulation of Minister of Trac<br>Regulation of Minister of Trac<br>Regulation of Minister of Trac<br>Pepulation of Minister of Trac                                                                                                    | Preting law     constraints (L)     constraints (L)     constraints (L)     constraints (L)     constraints (L)     constraints (L)     constraints (L)     constraints (L)     constraints (L)     constraints (L)     constraints (L)     constraints (L)     constraints (L)     constraints     constraints     const                                                                                                    |
| 7 / 10<br>Presence                                                                                                | Add list items><br>e or absence of data (informatic<br>Law on Controlling of Drugs,<br>Law on Management of Strom<br>Prevaka No III MKE on Nen-<br>Deputation of Minister of Tas<br>Provision, Distribution and Co-<br>Reputation of Minister of Tas<br>Reputator of Minister of Tas<br>are of acone depleting absta                                                                                                    | restances etc.)      Ore      Ore                                                                                                    |
| 7 / 10<br>Presence                                                                                                | Add list items><br>e or absence of data (minimati,<br>Law on Controlling of Drugs,<br>Law on Management of Strom<br>Private In Ut MARC on New<br>Dovernment Realistics of the<br>Provision, Distribution and To<br>Provision, Distribution of The<br>Resultation of Minister of Had,<br>use of acone depleting adult                                                                                                    | Reduce etc.)      201      or toxicce etc.)      202      et Ad, 2011      et Ad, 2011      et Ad, 2011      republic of Dones Number T1 Yes 2017 republic you and Tunic Marchail Materiant's Midlector; 2014      republic of Dones Number T1 Yes 2017 republic you and Tunic Marchail Materiant's Midlector; 2014      republic of Dones Number T1 Yes 2017 republic you and Tunic Marchail Materiant's Midlector; 2014      do 1 the photodos Marchane      the republic of Dones Number T1 Yes 2017 republic photom Provisions of Ocean Deplinic Solutiones and an ordering apolity      do 1 the photodos Marchane      the republic of Indones Number T1 Yes 2017 repartice Prohibitor Provisions of Ocean Deplinic Solutiones and an ordering apolity      model Weigness and the Control (etc. or Specific Chemicals (Chemicals (Chemicals Weigness Prohibitor Las)                                                                                                    |
|                                                                                                    | Add list items>  e or desence of data (informati-<br>Law on Centrolling of Drugs,<br>Law on Management of Strem<br>Previata, No III SMC on Man<br>Oovernment Realistion of the<br>Previation, Diark battion and Co-<br>Resolution of Maniferer of Tas<br>Disability of Maniferer of Tas<br>Disability of Maniferer of Tas<br>Disability of Maniferer of Tas<br>Disability of Maniferer of Tas<br>Disability of Maniferer of Tas<br>Disability of Maniferer of Tas<br>Disability of Maniferer of Tas<br>Disability of Maniferer of Tas<br>Composition of Maniferer of Tas<br>Act on the Prohibition of Choir<br>Act on the Prohibition of Choir<br>Composition of Maniferer of Tas                                                                                                    | restances tet.      Or      or sources tet.      2012      or sources tet.      2013      assement and Control of Uses. Inportation, Egoritation and Disributions of Orenead Substances in Hudwith Wissenses      Act 3011      assement and Control of Uses. Inportation, Egoritation and Disributions of Orenead Substances in Hudwith Wissenses      both State 2011      control of Uses. Name: The Your 2011 regarding the Sacrado and Tanic Misterian Minagement      both State 2011      control of Uses.      Hudwith State 2011      regarding the Sacrado and Tanic Misterian Minagement      to of the Product of Sacrado Name: The Your 2011 regarding the Sacrado Amaziment of Namice and Tanic Materian      the Your 2011      Product of Sacrado Name: Your 2011      regarding Productions Control of Sacrado Name: Annotation of Namice April Amaziment of Name: April Amaziment of Name: April Amaziment of Namaziment of Namaziment of Namaziment of Name: April Amaziment of Nam                                                                                                    |
|                                                                                                    | Add list items> or or observed of data finitematic<br>Law on Controlling of Datas:<br>Law on Controlling of Datas:<br>Law on Management of Stron<br>Private. Dit HUME on Marc<br>Organization of Minister of The<br>Deputation of Minister of The<br>Deputation of Minister of The<br>Law of azone depleting abait<br>Act on the Probabilities of Children of Children<br>Act on the Probabilities of Children of Children<br>Are Politiking Control Law of Datasets of Children of Children of C                                                                                                    | Instrument     Instrument     I                                                                                                    |
|                                                                                                    | Add ist hence><br>a concentration of data features<br>Lase of Advanced To Dues.<br>Lase of Maximum of Dirac<br>Advanta In UII MSC on Near<br>Downmont Readiation of India<br>Regulation of Marcine of Ta-<br>Regulation of Marcine of Ta-<br>Regulation of Marcine of                       | Perturber     or      or                                                                                                    |
| 7 / 10<br>Presence<br>2<br>2<br>2<br>2<br>2<br>2<br>2<br>2<br>2<br>2<br>2<br>2<br>2<br>2<br>2<br>2<br>2<br>2<br>2 | Add list iteme><br>a disease of data failure and<br>Law on Khannes of data failure and<br>Law on Khannes of the failure and<br>Law on Khannes of the failure and<br>Frailure In Line Mills of the failure<br>Prailure In Line Mills of the failure and<br>and a store depining address<br>Act on the Prailure of Canada of A<br>Act on the Prailure of Canada of A<br>Act on the Prailure of Canada of A<br>Act on the Prailure of Canada of A<br>Act on the Prailure of Canada of A<br>Act on the Prailure of Canada of A<br>Act on the Prailure of Canada of A<br>Act on the Prailure of Canada of A<br>Act on the Prailure of Canada of A<br>Act on the Prailure of Canada of A<br>Act on the Prailure of Canada of A<br>Act on the Prailure of Canada of A<br>Act on the Prailure of Canada of A<br>Act on the Prail of Canada of Canada of Canada of Conada of A<br>Act on the Prail of Canada of Conada of A                                                                                                    | Instrument     Instrument     I                                                                                                    |
|                                                                                                    | Add fast item>><br>c c desmost of data (internant) Lane on Oxtoniller of Decay, Lane on Maximum of Shore Frader to UT 1900E on the Production of Monister of The Production of Monister of The Production of Monister Distribution Control Lane Distribution Control Lane Distribution Control Lane Distribution Control Lane Distribution Distribution Distributi                                                                                                    | restances tel.      2012     2012     2012     2012     2012     2012     2012     2012     2012     2011     2011     2011     2011     2011     2011     2011     2011     2011     2011     2011     2011     2011     2011     2011     2011     2011     2011     2011     2011     2011     2011     2011     2011     2011     2011     2011     2011     2011     2011     2011     2011     2011     2011     2011     2011     2011     2011     2011     2011     2011     2011     2011     2011     2011     2011     2011     2011     2011     2011     2011     2011     2011     2011     2011     2011     2011     2011     2011     2011     2011     2011     2011     2011     2011     2011     2011     2011     2011     2011     2011     2011     2011     2011     2011     2011     2011     2011     2011     2011     2011     2011     2011     2011     2011     2011     2011     2011     2011     2011     2011     2011     2011     2011     2011     2011     2011     2011     2011     2011     2011     2011     2011     2011     2011     2011     2011     2011     2011     2011     2011     2011     2011     2011     2011     2011     2011     2011     2011     2011     2011     2011     2011     2011     2011     2011     2011     2011     2011     2011     2011     2011     2011     2011     2011     2011     2011     2011     2011     2011     2011     2011     2011     2011     2011     2011     2011     2011     2011     2011     2011     2011     2011     2011     2011     2011     2011     2011     2011     2011     2011     2011     2011     2011     2011     2011     2011     2011     2011     2011     2011     2011     2011     2011     2011     2011     2011     2011     2011     2011     2011     2011     2011     2011     2011     2011     2011     2011     2011     2011     2011     2011     2011     2011     2011     2011     2011     2011     2011     2011     2011     2011     2011     2011     2011     2011     2011     2011     2011     201     201     201     201     201     201     201     201                                                                                                    |
|                                                                                                    | Add fast item>><br>c c c dramate of data Celement<br>Lan on Charament of Strin<br>Proban to Li Molt, on the<br>Proban to Li Molt, on the<br>Proban to Li Molt, on the<br>Province, Date Materia of Tan<br>Researcian on Monitor of Jan<br>Researcian on Monitor of Jan<br>Researcian on Monitor of Jan<br>Researcian on Monitor of Jan<br>Researcian on Monitor of Jan<br>Researcian on Monitor of Jan<br>Researcian on Monitor of Jan<br>Add on the Probability of Jan<br>Proteinson, Control Law<br>Mean Probability Control Law<br>Mean Probability Control Law<br>Section on Statement on Control<br>Law for the Control of House                                                                                                    |                                                                                                    |
|                                                                                                    | Add list item>><br>c c demos di dia Giternaria<br>Lan on Anament di bino<br>Prate in lo 11 BME: o the<br>Prate in lo 11 BME: o the<br>Regulation of Menite of Tra-<br>Regulation of Menite of Tra-<br>Regulation of Menite of Tra-<br>Regulation of Menite of Tra-<br>Regulation of Menite of Tra-<br>Regulation of Menite of Tra-<br>Regulation of Menite of Tra-<br>Regulation of Menite of Tra-<br>Regulation of Menite of Tra-<br>Regulation of Menite of Tra-<br>Regulation of Menite of Tra-<br>Regulation Control Law<br>Ref on the Problem of Con-<br>de an one Protection of the<br>Ref of the Problem of Con-<br>Decision on Substance and Di-<br>Decision on Substance and Di-<br>Decision on Substance and Di-<br>Benitorio of Lealmer and Substance Advi-<br>Decision on Substance and Di-<br>Benitorio of House Di-<br>Benitorio of House D | restriction     restriction     restri     restriction     restriction     restriction     restriction                                                                                                    |

| •        | Decision on Substance and Industrial Chemical Management                                     |
|----------|----------------------------------------------------------------------------------------------|
|          | Classification, Labelling and Safety Datasheet of Hazardous Chemical (CLASS) Regulation 2013 |
|          | Use and Standards of Exposure of Chemicals Hazardous to Health (USECHH) Regulation 2000      |
|          | (Prohibition of Use of Substance) Order 1999                                                 |
|          | List of Industrial Chemicals                                                                 |
|          | List of Restricted Otermical                                                                 |
|          | List of Prohibited Chemical                                                                  |
| •        | Toxic Substances and Hazardous and Nuclear Wastes Control Act                                |
|          | Republic Act 9165 Comprehensive Dangerous Drugs Act of 2012                                  |
| •        | Hazardous Substances Act                                                                     |
| <b>V</b> | Lew on Chemical                                                                              |
|          | GHS Classification Results by the Japanese Government                                        |
| •        | GHS Classification Results by the Malaysian Government                                       |
| •        | GHS Classification Results by the Myanmar Government                                         |
|          | Chemical Substances Hazard Assessment Report / Initial Risk Assessment Report                |
|          | Japan METE Biodegradation and Bioconcentration Results                                       |
|          | Japan MHLW: Toxicity Test Results                                                            |
|          | Sample SDS (DIC)                                                                             |
|          | Sample SDS (Wako)                                                                            |
|          | Sample SDS (Kanto Che mica)                                                                  |
|          |                                                                                              |

3. Click "Redisplay" button.

The List Stage Two (AJCSD\_ID based) screen appears again.

The selected items are added to the list, and a bullet point  $\bullet$  appears for applicable items.

Redisplay Cancel

|              |                         |            |                                      |                                                                                                    |                                                               |                                                                      |                            |   | List Steen OreiDec                                           | ren menher etc. bas |
|--------------|-------------------------|------------|--------------------------------------|----------------------------------------------------------------------------------------------------|---------------------------------------------------------------|----------------------------------------------------------------------|----------------------------|---|--------------------------------------------------------------|---------------------|
|              |                         |            |                                      |                                                                                                    |                                                               |                                                                      |                            |   | Call a line of factors                                       |                     |
| aw on G      | entrolling of Drugs, 20 | 112        |                                      |                                                                                                    |                                                               |                                                                      |                            |   | Quecture                                                     | ding the search res |
|              |                         |            |                                      |                                                                                                    |                                                               |                                                                      |                            |   |                                                              | Add lot live        |
| Previous I   | 'sce 1-32 9 / 52 No     | rt Page22  |                                      |                                                                                                    |                                                               |                                                                      |                            |   |                                                              | 100 Consulta / i    |
| 16. <u>0</u> | AKCO D                  | cas no 👲   | Olenical Substance None 👲            | Generation of the<br>Pergulation of the<br>Pergulation of belownen-<br>ficially in the 2001<br>reserving Hermitian<br>and Econo Materials<br>Brangement | Decision on Substance<br>and Solutrial<br>Obenical Management | Sevie Substances and<br>Historians and Ruclean<br>Native Control Act | Haardoos Substances<br>Kit |   | GPG: Clean Reation<br>Results by the<br>Malaysian Government |                     |
| 1            | C204-690-67A            | 60-29-3    | Ethane, Lf-copbia                    | •                                                                                                    | •                                                             | •                                                                    | •                          | • | •                                                            |                     |
| 2            | C808-289-78A            | 80-70-7    | Encomplexies                         |                                                                                                    |                                                               |                                                                      |                            |   |                                                              |                     |
| 2            | C804-894-47A            | 64-10-7    | Agence acid                          | •                                                                                                    | •                                                             | •                                                                    | •                          | • | •                                                            |                     |
| 4            | C864-667-77A            | 67-64-1    | Acetore                              |                                                                                                    | •                                                             | •                                                                    | •                          | • | •                                                            | •                   |
| 5            | C804-661-75A            | 67-66-3    | Chikrolom                            |                                                                                                    | •                                                             | •                                                                    | •                          | • | •                                                            | •                   |
| 8            | C804-873-88A            | 75-31-5    | Acetol shkride                       |                                                                                                    |                                                               | •                                                                    |                            | • |                                                              |                     |
| I            | C804-815-59A            | 39-97-3    | Ethyl nethyl lefone                  |                                                                                                    | •                                                             | •                                                                    | •                          | • | •                                                            |                     |
| 8            | C817-891-96A            | \$2-55-6   | Lyawgic acid                         |                                                                                                    |                                                               |                                                                      |                            |   |                                                              |                     |
| 8            | C209-227-09A            | 89-52-1    | 2-azetanidulenzois acid              |                                                                                                    |                                                               |                                                                      |                            |   |                                                              |                     |
| 13           | C816-611-8/M            | \$2-82-5   |                                      |                                                                                                    |                                                               |                                                                      |                            |   |                                                              |                     |
| Ш.           | C805-829-72A            | \$4-\$5-7  | 5-A&1-L2-bergadiosele                |                                                                                                    | •                                                             | •                                                                    | •                          |   |                                                              |                     |
| 12           | C867-558-22A            | 102-79-7   | Pherelaintone                        |                                                                                                    |                                                               |                                                                      |                            |   |                                                              |                     |
| 13           | C804-808-97A            | 100-82-2   | Photolacetic acid                    |                                                                                                    |                                                               | •                                                                    |                            |   |                                                              |                     |
| 14           | C864-679-52A            | 109-34-7   | Acetic whydride                      |                                                                                                    |                                                               | •                                                                    |                            | • | •                                                            |                     |
| 15           | C864-665-95A            | 109-89-5   | Takene                               |                                                                                                    | •                                                             | •                                                                    | •                          | • | •                                                            |                     |
| 13           | C864-302-28A            | 110-17-8   | Function and                         |                                                                                                    |                                                               | •                                                                    |                            |   |                                                              |                     |
| 17           | C004-699-15A            | 110-09-4   | Piperidite                           |                                                                                                    | •                                                             | •                                                                    | •                          | • |                                                              |                     |
| 12           | C805-909-17A            | 112-15-5   | Expotanies                           |                                                                                                    |                                                               |                                                                      |                            |   |                                                              |                     |
| 12           | C864-778-87A            | 118-82-3   | Anthraniko acid.3-Animbenzois Acid   |                                                                                                    |                                                               | •                                                                    |                            |   |                                                              |                     |
| 22           | C805-855-57A            | 129-57-0   | Piperoral                            |                                                                                                    |                                                               |                                                                      |                            |   |                                                              |                     |
| 21           | C865-834-73A            | 129-59-1   | 5-prop-1-arel-1.3-beroodis.ole       |                                                                                                    |                                                               | •                                                                    |                            |   |                                                              |                     |
| 22           | C812-698-92A            | 542-10-9   | Ellyldere diatetatel                 |                                                                                                    |                                                               |                                                                      | •                          |   |                                                              |                     |
| 22           | C809-525-99A            | 4475-20-5  | 1-CD-bengebooh5-vilacetore           |                                                                                                    |                                                               |                                                                      |                            |   |                                                              |                     |
| 58           | C804-825-29A            | 7443-05-2  | Palacket                             |                                                                                                    |                                                               | •                                                                    |                            |   |                                                              |                     |
| 25           | C864-675-21A            | 2642-61-0  | Hydrochlaric as 2                    | •                                                                                                    | •                                                             | •                                                                    | •                          | • | •                                                            | •                   |
| 25           | C804-894-38A            | 7654-93-9  | Salluric acid                        |                                                                                                    | •                                                             |                                                                      | •                          | • | •                                                            | •                   |
| 27           | C804-204-15A            | 7719-69-7  | Thian/ dollaride                     |                                                                                                    | •                                                             |                                                                      | •                          |   |                                                              |                     |
| 22           | C864-722-25A            | 2718-12-2  | Phosphorous trialilioride            |                                                                                                    | •                                                             | •                                                                    | •                          | • | •                                                            |                     |
| 22           | C804-389-00A            | 7722-64-7  | Partecolum per managenetie \$395-0-0 |                                                                                                    |                                                               | •                                                                    |                            | • |                                                              |                     |
| 02           | C804-710-15A            | 11025-12-0 | Phosphorus pentachkride              |                                                                                                    | •                                                             |                                                                      | •                          |   |                                                              |                     |
| \$1          | C825-482-08A            |            |                                      |                                                                                                    |                                                               |                                                                      |                            |   |                                                              |                     |
| -            | C828-813-114            |            |                                      |                                                                                                    |                                                               |                                                                      |                            |   |                                                              |                     |

4. Click "Downloading the search results" link. The list data is downloaded in a TSV-format file (tab separated text).

The downloaded TSV-format file can be edited in Excel.

This concludes "Part 1 Operation: Conducting Searches Using AJCSD". Thank you!

|                 | List Stage One(Decree number etc based)           Downloading the search results           Add list items |                                                            |  |  |  |  |  |  |
|-----------------|----------------------------------------------------------------------------------------------------|------------------------------------------------------------|--|--|--|--|--|--|
| Law on Chemical | GHS Classification<br>Results by the<br>Malaysian Government                                              | GHS Classification<br>Results by the<br>Myanmar Government |  |  |  |  |  |  |
| •               | •                                                                                                    | -                                                          |  |  |  |  |  |  |
| •               | •                                                                                                    | -                                                          |  |  |  |  |  |  |

\*Excel is a product of Microsoft Corporation in the United States.

## PART2 Screen Explanations

In Part 2, we will describe the functions and display items of each AJCSD screen.

Read the description associated with the number. The information provided in Part 2 is the same as the information provided by "Help" on the screen.

| Menu                                     | 23 |
|------------------------------------------|----|
| Search (Multilingual)                    | 24 |
| Enter Search Conditions (General Search) | 25 |
| Enter Search Conditions (Search Options) | 27 |
| Interim Search Results (AJCSD_ID based)  | 30 |
| Selecting List                           | 32 |
| List Stage One (Decree number etc based) | 33 |
| List Stage Two (AJCSD_ID based)          | 34 |
| Search Results                           | 35 |

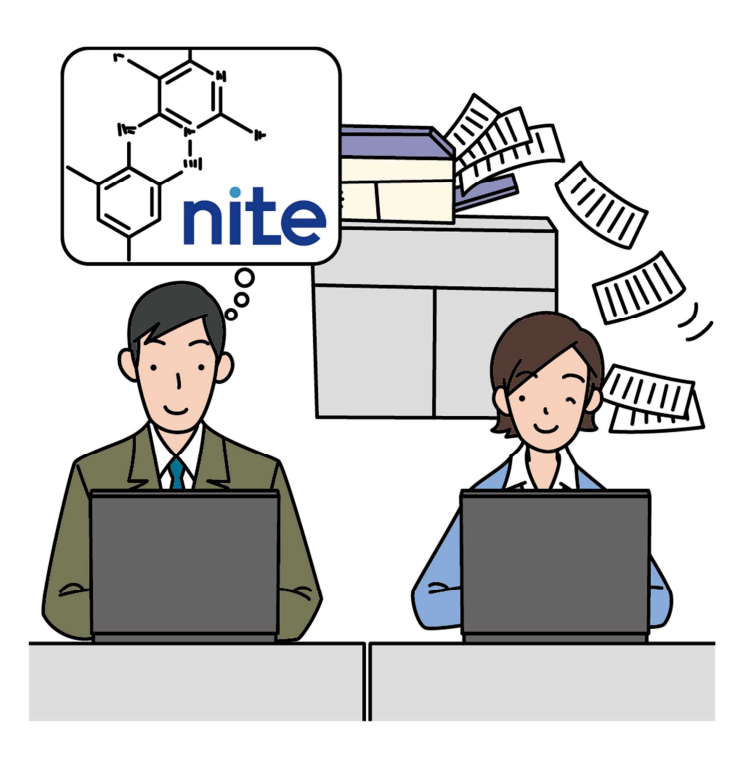

#### Menu

Entering the AJCSD URL displays the Menu. http://www.ajcsd.org/

| N-Japan Chemical Safety Datab                                                                                                    | ase                                                                                                    |
|----------------------------------------------------------------------------------------------------|----------------------------------------------------------------------------------------------------|
|                                                                                                    | Font Si                                                                                                    |
| Select Inneurope<br>The ASEAN - Japan Chemical Safety Database (AJCSD) is developed by /<br>Industry which consists of representatives from ASEAN countries and JAP<br>information, GIAS classification results, risk and hazard information, etc. T<br>compliance risk on chemical safety among those countries.                                                                                    | ASEAN countries and Japan under AMEICC Working Group on Chemical<br>PAN. The AJGSD is a free database and includes chemical regulatory<br>he purpose of AJGSD is to enhance transparency and to reduce |
| Search (Multilingual) > 2<br>You can search the information on a target chemical substance by<br>entering its CAS Registry Number or Chemical Name as a keyword.                                                                                                    |                                                                                                    |
| Advanced Search (English only) > 3                                                                                                    | Substance Lists (English only) >                                                                                                    |
| You can search the comprehensive information on a target chemical<br>substance (information on hazardous property/hazard assessments or<br>regulations, etc.) by entering its number or name as a keyword. You<br>can search it by using the following item as a keyword.<br>CAS Registry Number, Chemical Name, Structural Formula, Molecular<br>Formula, Molecular Weight, Country, Law/Regulation | The regulated chemical substances by each law, etc. will be displayed<br>in individual list.                                                                                                    |
| 6 7                                                                                                    | 8 9 10 11<br>Disclaimer FAQ Manuel Operating gruingment                                                                                                    |
|                                                                                                    |                                                                                                    |

| <ol> <li>Select language</li> <li>"Search (Multilingual)" button</li> </ol> | Selects language<br>Transitions to the " Search (Multilingual)" screen.         |
|-----------------------------------------------------------------------------|---------------------------------------------------------------------------------|
| <b>3</b> "Advanced Search (English only                                     | " button Transitions to the "Enter Search Conditions" (General Search)" screen. |
| <b>4</b> Subtance Lists (English only) bu                                   | tton Transitions to the "Selecting List" screen.                                |
| 5 News                                                                      | Displays news on maintenance and updates on another                             |
|                                                                             | screen.                                                                         |
| Contact Information                                                         | Displays contact information of participating countries and                     |
|                                                                             | "contact form" on another screen.                                               |
| Member countries information                                                | Displays useful links such as websites of regulatory                            |
|                                                                             | authorities, laws and regulations etc. on another screen.                       |
| 8 Disclaimer                                                                | Displays the "Disclaimer" and the Terms of Use" etc. on                         |
|                                                                             | another screen.                                                                 |
| 9 FAQ                                                                       | Displays frequently asked questions on another screen.                          |
| Manual                                                                      | Displays the manual.                                                            |
| Operating environment                                                       | Displays the operating environment on another screen.                           |

**\*5** to **(1)** are common to all screens.

#### Search (Multilingual)

This search allows you to search by keyword.

(CAS Registry Number and Chemical Name (in English))

| ASEAN-Japan Chemical So                                                                                                    | afety Dai   | tabas  | е         |             |             |
|----------------------------------------------------------------------------------------------------|-------------|--------|-----------|-------------|-------------|
|                                                                                                    |             |        |           | Font Size S | ML          |
| Search (Multilingual)                                                                                                    |             |        | AJCSD Top | How to use  | <u>News</u> |
| CAS Registry Number 1<br>Chemical Name (in English) 2<br><display setting=""><br/>Interim Search Results 3<br/>• Structure display<br/>• Display number per page</display> | NO<br>10    | ×<br>× |           |             |             |
| Search > 4                                                                                                    | Clear All > |        | 6         |             |             |

#### 1 CAS Registry Number

Enter the CAS Registry Number of the substance of interest to you. Half-sized digit and number with hyphen are available, but full-sized digit and number without hyphen are not available.

(Ex) 50-00-0:OK 50000 : N/A

#### **2** Chemical Name (in English)

You can enter several keywords separated by a space. If you enter several keywords, you will retrieve substance names that include all of the multiple keywords.

#### **3** Display Setting

#### **Interim Search Result**

You can select the display format of the Interim Search Result as indicated below.

- Structure Display Options: Select Yes or No from the pull-down menus to display structures in the Interim Search Result.
- Display-Number Limit: Select the maximum number of search results displayed on one page from the pull-down menu.

| 4 "Search" button | Executes a search and transitions to the Interim Search Result or |
|-------------------|-------------------------------------------------------------------|
|                   | Search Result screen.                                             |
| Clear All" button | Deletes the information entered at Search Multilingual.           |

#### Advanced Search (English only)

#### Enter Search Conditions (General Search)

This search allows you to narrow down your search conditions by keyword and category.

- When conditions are entered for "Search by Number", "Search by Name", and "Search by Molecular Formula", the system finds the substances applicable to all conditions.
- The search also allows you to narrow down the substances to be found in advance using "Search by Category".

|                                       |                     |               |                |              |                        |                                     |     |               | Font Size  | \$    |
|---------------------------------------|---------------------|---------------|----------------|--------------|------------------------|-------------------------------------|-----|---------------|------------|-------|
|                                       |                     |               | То             | tal Search   | <u>Menu</u><br>>>>Help | > Search<br><u>&gt;&gt;&gt;Help</u> | AJC | <u>SD Top</u> | How to use | -1010 |
| Enter Search Conditions               |                     |               |                |              |                        |                                     |     |               |            |       |
| Conneral Sowah Sowah Ontions          |                     |               |                |              |                        |                                     |     |               |            |       |
| Kewword                               |                     |               |                |              |                        |                                     |     |               |            |       |
| Search by Number                      |                     |               |                |              |                        |                                     |     |               |            |       |
|                                       |                     | CAS No        | V              |              |                        |                                     |     |               |            |       |
| Search by Name (Multiple keywords sep | arated by a s       | pace)         |                |              | 1                      |                                     |     |               |            |       |
|                                       |                     | IAI           | Par Par        | tial Match 🗠 | 1                      |                                     |     |               |            |       |
|                                       |                     | Exact M       | latch 🔽        |              |                        |                                     |     |               |            |       |
| <display setting=""></display>        |                     |               |                |              |                        | <u>۱</u>                            |     |               |            |       |
| Interim Search Results                | •                   |               |                |              |                        |                                     |     | _             |            |       |
| Display of Structures No 💌            | 4                   | Search Re:    | sults Display  |              | WD 184 8               |                                     |     | 6             |            |       |
| Display 100 🗸 results                 |                     |               | ng biank data. | C Excluding  | blank data.            | )                                   | S   | Search        | Clear All  |       |
| Search by Category>                   |                     |               |                |              |                        |                                     |     |               |            |       |
| Clase All Open All Oheck All          | Uncheck All         |               |                |              |                        |                                     |     |               |            |       |
| □ Laws and Regulations                |                     |               |                |              |                        |                                     |     |               |            |       |
| 😑 🗌 Cambodia                          |                     |               |                |              |                        |                                     |     |               |            |       |
| 😑 🛛 Law on Controlling of E           | lrugs, 2012         |               |                |              |                        |                                     |     |               |            |       |
| 😑 🗆 Law on Controlling of D           | rugs, 2012          |               |                |              |                        |                                     |     |               |            |       |
| 🗌 Table IV (1)                        |                     |               |                |              |                        |                                     |     |               |            |       |
| 🗌 Table IV (II)                       |                     |               |                |              |                        |                                     |     |               |            |       |
| 😑 🗌 Law on Management of              | Strong Acid         | d, 2011       |                |              |                        |                                     |     |               |            |       |
| 😑 🔲 Law on Management of              | Strong Acid,        | 2011          |                |              |                        |                                     |     |               |            |       |
|                                       | and a second second | And second as |                |              |                        |                                     |     |               |            | 1     |

#### Search by Number

Enter the CAS Registry Number of the substance of interest to you. Half-sized digit, full-sized digit, number with hyphen and number without hyphen are available.

(Ex) 50-00-0、50000、50-00-0:OK

**2** Search by Name (General Search)

You can enter several keywords separated by a space.

- If you select "Partial Match" from the pull-down menu, you will retrieve substance names that include all of the multiple keywords.
- If you select "Exact Match" from the pull-down menu, you will retrieve substance names that fully match the entered keywords, including the space.
- For the name to be searched, you can select "All", "General", "Synonym", or "Each Source" from the pull-down menu.

#### 3 Search by Molecular Formula

Enter a molecular formula using alphanumeric symbols by the Hill method in the input field. In this method, the substance containing carbon is described initially as C and H in the following, followed by other elements in alphabetical order. For substances that do not contain carbon, all of the elements are described in alphabetical order.

• "Exact Match" and "Partial Match" can be selected from the pull-down menu.

#### **4** Display Setting

#### Interim Search Result

You can select the display format of the Interim Search Result as indicated below.

- Structure Display Options: Select Yes or No from the pull-down menus to display structures in the Interim Search Result.
- Display-Number Limit: Select the maximum number of search results displayed on one page from the pull-down menu.

#### Search Results

You can select the display format of the Search Results. By default, the only items containing data will be displayed. To display all, including empty items, enter the check "Including blank data".

#### **5** Search by Category

Click the check box of your interest in the category tree. If you check the upper item, the lower item will be checked in conjunction. If you remove the check from upper item, the checks of lower items also will be removed.

| Item                 | Operation                              |
|----------------------|----------------------------------------|
| button               | Closes the lower items.                |
| +button              | Opens the lower items.                 |
| "Close All" button   | Closes all items.                      |
| "Open All" button    | Opens all items.                       |
| "Check All" button   | Checks the check boxes of all items.   |
| "Uncheck All" button | Unchecks the check boxes of all items. |

| 6 "Search" button | Executes a search and transitions to the Interim Search Result or |
|-------------------|-------------------------------------------------------------------|
|                   | Search Result screen.                                             |

- **7** "Clear All" button Deletes the information entered in each field.
- **8** "Search Options" tab Transitions to the Enter Search Conditions (Search Options) screen.

#### Advanced Search (English only)

#### Enter Search Conditions (Search Options)

In addition to search by keyword and category, a search by structure is also possible.

- If you fill in the all three fields ("Search by Number", "Search by Name", and "Search by Molecular Formula"), the system finds substances which are applicable to all conditions.
- This option also allows you to narrow down the substances before using "Search by Category".

| 6 |                                                                                                    |
|---|----------------------------------------------------------------------------------------------------|
|   | Enter Search Conditions                                                                                                    |
|   | General Search Options                                                                                                    |
| Ŀ | (Keyword) 9                                                                                                    |
|   | Search by Number (Wild cards (*.?) can be used.)                                                                                                    |
|   | CAS No.                                                                                                    |
|   |                                                                                                    |
|   | Search by Name (Multiple keywords separated by a space. Wild cards (*;?) can be used.)                                                                                                   |
|   | - Keywords will be searched on an exact match search, if you don't use wild cards. When you search a chemical name including spaces, please put the name in double quotation marks (""). |
|   | 2 All V                                                                                                    |
|   | Include any keywords:                                                                                                    |
|   | Not include the keyword:                                                                                                    |
|   |                                                                                                    |
|   | Search by Molecular Formula                                                                                                    |
|   | Exact Match V                                                                                                    |
| ſ | <display setting=""></display>                                                                                                    |
|   | Interim Search Results 4                                                                                                    |
| L | Display of Structures No V Search Results Display Display of Structures No V O                                                                                                    |
|   | Dispay 100 results Oricitume biank back. O Excluding biank back.                                                                                                    |
|   | (Search by Structure)                                                                                                    |
| ľ | SMILES                                                                                                    |
| L |                                                                                                    |
| L | Structure File                                                                                                    |
| L | MOL(mol)                                                                                                    |
| L |                                                                                                    |
| L | Partial Match     Construction                                                                                                    |
| L |                                                                                                    |
| L |                                                                                                    |
| Ν |                                                                                                    |
| L | Search by Category >                                                                                                    |
| ſ |                                                                                                    |
|   | Close All Open All Check All Uncheck All                                                                                                    |
|   | Laws and Regulations                                                                                                    |
|   | ⊖ □Cambodia                                                                                                    |
|   | E Law on Controlling of Drugs, 2012                                                                                                    |
|   | □ Law on Controlling of Drugs, 2012                                                                                                    |
| ľ | Table IV (1)                                                                                                    |
| ľ | Table IV (II)                                                                                                    |
|   |                                                                                                    |

#### **1** Search by Number

Enter the CAS Registry Number. Half-sized digit, full-sized digit, number with hyphen and number without hyphen are available.

(Ex) 50-00-0、50000、50-00-0:OK

**2** Search by Name

You can enter several keywords separated by a space.

You can use a wild card "\*" or "?".

If you do not use a wild card, your search will be an exact match.

You can search in the manner of "Include any keywords" or "Not include the keyword". If you enter keywords in more than one input field, you will retrieve the substance names that match all of those conditions.

- When you search a chemical whose name is including spaces, put the name in double quotation marks (" ").
- You can select a name type from "All" name, "General" name, "Synonym" or "Each Source", from the pull-down menu.
- "\*" represents any number of characters.
- "?" represents one single character in the specified location.

#### **3** Search by Molecular Formula

Enter a molecular formula using alphanumeric symbols by the Hill method in the input field. In this method, the substance containing carbon is described initially as C and H in the following, followed by other elements in alphabetical order. For substances that do not contain carbon, all of the elements are described in alphabetical order.

• "Exact Match" and "Partial Match" can be selected from the pull-down menu.

#### **4** Display Setting

#### **Interim Search Result**

You can select the display format of the Interim Search Result as indicated below.

- Structure Display Options: Select Yes or No from the pull-down menus to display structures in the Interim Search Result.
- Display-Number Limit: Select the maximum number of search results displayed on one page from the pull-down menu.

#### Search Results

You can select the display format of Search Results. By default, the only items containing data will be displayed. To display all, including empty items, enter the check "Including blank data".

#### **5** Search by Structure

This field allows you to search the AJCSD database which has about 30,000 chemical structures.

| SMILES                     | Enter SMILES of the substance of interest to you.                                                                                                    |
|----------------------------|----------------------------------------------------------------------------------------------------|
| Structure File             | Select structure files (MOL (.mol) or SMILES (.smi)) from the pull-down menu.<br>Enter the File Pass into the text box below and click on the load button. The<br>system will display a structural formula based on the input structure file. Use only<br>the extension for the files as specified. |
| Structure Search<br>Method | Select one among three structure search methods (Partial Match, Exact Match<br>and Similarity). If you select "Similarity", enter the percentage of structural<br>similarity (percentage of similarity) (%).<br>Tanimoto: Tanimoto Similarity Search                                                |
| Molecular Weight           | Enter ranges for the molecular weight of the substance.                                                                                                    |

#### **6** Search by Category

Click the check box of your interest in the category tree. If you check the upper item, the lower items will be checked in conjunction. If you remove the check from the upper item, the checks of the lower items also will be removed.

| Item                 | Operation                              |
|----------------------|----------------------------------------|
| - button             | Closes the lower items.                |
| + button             | Opens the lower items.                 |
| "Close All" button   | Closes all items.                      |
| "Open All" button    | Opens all items.                       |
| "Check All" button   | Checks the check boxes of all items.   |
| "Uncheck All" button | Unchecks the check boxes of all items. |

- Search" buttonExecutes a search and transitions to the Interim Search Result or Search Result screen.
- **8** "Clear All" button Deletes the information entered in each field.
- **9** "General Search" tab Transitions to the Enter Search Conditions (General Search) screen.

#### Interim Search Results (AJCSD\_ID based)

If more than one AJCSD\_ID that corresponds to the search condition are retrieved, a list of the substances will be displayed.

| ASE/        | AN-Japa               | n Chem                   | ical Safety Databa                                                                                                    | se                                                                                                    |                                        |
|-------------|-----------------------|--------------------------|----------------------------------------------------------------------------------------------------|----------------------------------------------------------------------------------------------------|----------------------------------------|
|             |                       |                          |                                                                                                    | F                                                                                                    | ont Size 😽                             |
|             |                       | Total Search             | Menu         >         Search         >         Interim Search Results           >>>Heb         >>>Heb         >>>Heb         >>>Heb                                                                                                    | AJCSD Top Ho                                                                                                    | <u>w to use</u>                        |
| Interim     | n Search Results(AJCS | SD_ID based)             |                                                                                                    | 人人人人                                                                                                    | LL                                     |
|             |                       |                          |                                                                                                    | 3 <u>Dawnloading</u>                                                                                                    | <u>; the search re</u><br>Add list ite |
| (Previous I | Page 🛛 🗖 🗸 997        | <u>Next Page&gt;&gt;</u> | 2                                                                                                    | 10                                                                                                    | 0 🔽 results                            |
| No.         | AJCSD_ID 🔶            | CAS No.                  | Chemical Substanc                                                                                                    | ce Name 🔶                                                                                                    |                                        |
| 1           | C005-181-87A          | 75-29-6                  | Propane, 2-chloro-                                                                                                    | _                                                                                                    |                                        |
| 2           | C004-701-26A          | 78-87-5                  | 1,2-Dichloropropane                                                                                                    |                                                                                                    |                                        |
| 3           | C004-659-23A          | 96-12-8                  | Dibromochloropropane                                                                                                    |                                                                                                    |                                        |
| 4           | C004-722-13A          | 96-18-4                  | 1,2,3-Trichloropropane                                                                                                    |                                                                                                    |                                        |
| 5           | C004-820-57A          | 96-23-1                  | 1,3-Dichloropropane-2-ol and preparations containing it                                                                                                    |                                                                                                    |                                        |
| 6           | C004-821-93A          | 96-24-2                  | 3-Chbropropane-1,2-diol                                                                                                    |                                                                                                    |                                        |
| 2           | C004-663-35A          | 106-89-8                 | 1-Chbro-2, 3-epoxypropane                                                                                                    |                                                                                                    |                                        |
| 8           | C007-539-17A          | 108-14-5                 | 1-Dimethylamino-2-chloropropane                                                                                                    |                                                                                                    |                                        |
| 9           | C004-790-10A          | 108-60-1                 | 2,2'-Oxybis(1-chloropropane)                                                                                                    |                                                                                                    |                                        |
| <u>10</u>   | C004-666-08A          | 108-95-2                 | Mixture of freaction products of [polycondensation product:<br>4.4 - (propane-2.2-dy)dipheno] and (mixture of 2.2.4 - trime<br>2.4.4 - trimethy hexane-1.6-diamine) and (mixture of 2.2.4 - t<br>2.4.4 - trimethy hexane-1.6-diamine) and phenol | s of 1- <mark>chloro</mark> -2,3-epoxy <mark>propane</mark><br>thyhexane-1,6-diamine and<br>rimethyhexane-1,6-diamine and | 3 /<br>I                               |
| 11          | C010-592-67A          | 109-54-6                 | 1-Chbro-3-(N,N-dimethylamino) propane                                                                                                    |                                                                                                    |                                        |
| 12          | C004-816-34A          | 109-70-6                 | 1-Bro mo-3-chloropropane                                                                                                    |                                                                                                    |                                        |
| 13          | C005-492-84A          | 112-26-5                 | Chlorohydrin-polyetherified polyhydric alcohol(ethylene glyc<br>glycol trimethylolpropane,glycerin)                                                                                                    | colpolyethylene glycolpropylene                                                                                           | glycol,polypro                         |
| 14          | C005-495-57A          | 127-90-2                 | 1, 1, 1, 2-Tetrach lor o-3-(2, 3, 3, 3-tetrachloropropoxy)propane                                                                                                    |                                                                                                    |                                        |
| 15          | C008-536-61A          | 132-22-9                 | 1-(p-Chbropheny)-1-(2'-pyridyl)-3-(N,N-dimethylamino)-                                                                                                    | propane                                                                                                    |                                        |
| 16          | C004-725-75A          | 142-28-9                 | 1,3-dichloropropane                                                                                                    |                                                                                                    |                                        |
| 17          | C008-340-86A          | 380-44-9                 | 1,2-Dichloro-3-(2-chloro-1,1,2-trifluoroethoxy)propane                                                                                                    |                                                                                                    |                                        |
| 18          | C019-086-01A          | 420-97-3                 | 1,2-Dichloro-2-fluoropropane                                                                                                    |                                                                                                    |                                        |
| <u>19</u>   | C025-492-86A          | 421-02-3                 | Mon ochloro difluoro propane                                                                                                    |                                                                                                    |                                        |
| 20          | C025-492-75A          | 421-41-0                 | Mon ochloro tetrafluor opro pane                                                                                                    |                                                                                                    |                                        |

• Sorting the list of search results and transitioning to the Search Results screen You can sort the list of search results and transition to the "Search Results" screen.

| Item                                   | Operation                                                                                                    |
|----------------------------------------|----------------------------------------------------------------------------------------------------|
| "No." link                             | Transitions to the "Search Results" screen.                                                                                                    |
| " <b>▲</b> ", " <b>▼</b> " sort button | Sorts the items in ascending order when the " $\blacktriangle$ " button is clicked and in descending order when the " $\blacktriangledown$ " button is clicked. |

#### **2** Switching the display

In the list of interim search results, you can switch the display as noted in the table below.

| Item                                                                                             | Operation                                           |  |
|--------------------------------------------------------------------------------------------------|-----------------------------------------------------|--|
| "< <previous link<="" page"="" td=""><td colspan="2">Displays the previous page.</td></previous> | Displays the previous page.                         |  |
| "n-m" pull-down menu                                                                             | Displays the optional page.                         |  |
| "Next Page>>" link                                                                               | Displays the next page.                             |  |
| "Results / page"<br>pull-down menu                                                               | Switches the number of items displayed on one page. |  |

#### **3** "Downloading the search results" link

If you click "Downloading the search results" link, the list of search results in TSV format (tab separated values format) will be downloaded.

#### **4** "Add list items" button

If you click "Add list items" button, the screen will transition to <Add list items> screen. If you check the items that you would like to add on the <Add list items> screen and click "Redisplay" button, the screen transition to the "Interim Search Results (AJCSD\_ID based)" screen.

- Up to 10 items can be added.
- If you would like to delete an added item, click the "Add list items" button again to remove the check on the <Add list items> screen and click the "Redisplay" button.

| <b>H</b> < | Add list items>                                                                                                    |
|------------|----------------------------------------------------------------------------------------------------|
| 0 / 10     | Redisplay Cancel                                                                                                    |
| Presen     | e or absence of data (information sources etc.)                                                                                                    |
|            | Law on Controlling of Drugs, 2012                                                                                                    |
|            | Law on Management of Strong Acid, 2011                                                                                                    |
|            | Prakas No 110 MIME on Management and Control of Use, Importation, Exportation and Distribution of Chemical Substances in Industrial Sector, 2004                                                                                  |
|            | Government Regulation of the Republic of Indonesia Number 74 Year 2001 regarding Hazardous and Toxic Materials Management                                                                                                    |
|            | Regulation of Minister of Trade of the Republic of Indonesia Number 75 Year 2014 regarding The Second Amandment of Minister of Trade Number 44 Year 2009 Regarding<br>Provision, Distribution and Control fo Hazardous Substances |
|            | Regulation of Minister of Trade of the Republic of Indonesia Number 3 Year 2012 regarding Import Provisions of Ozone Depleting Substances                                                                                         |
|            | Regulation of Minister of Industry of Republic of Indonesia Number 33 Year 2007 regarding Prohibiton Produce ozone depleting substances as well as producing goods that use of ozone depleting substances                         |
|            | CSCL: Class I Specified Chemical Substances                                                                                                    |
|            | CSCL: Class II Specified Chemical Substances                                                                                                    |
|            | CSCI: Monitoring Chemical Substances                                                                                                    |
|            | CSCL: Priority Assessment Chemical Substances                                                                                                    |
|            | CSCI: Newly Announced Chemical Substances (notified on and after April 1, 2011)                                                                                                    |
|            | CSCL: Newly Announced Chemical Substances (notified by March 31, 2011)                                                                                                    |
|            | CSCL: Existing Chemical Substances                                                                                                    |

#### **5** Re-search Condition Input

The "Interim Search Results (AJCSD\_ID based)" screen has the same function as the "Enter Search Conditions" screen. You can perform additional queries by adding more search parameters or changing terms.

| <u>99</u>                                                                                                  | C006-584-39A                          | 14929-11-4               | 1, 3-Propanediolbis [2-(p-chbrophenoxy)-2-methybropionic acid ester] |
|----------------------------------------------------------------------------------------------------|---------------------------------------|--------------------------|----------------------------------------------------------------------|
| 100                                                                                                    | C007-190-66A                          | 15104-61-7               | Propane, 1,1,2,3,3-pentachbro-                                       |
| < <previous f<="" td=""><td>Page 1-100 🔽 / 997 j</td><td><u>Next Page&gt;&gt;</u></td><td></td></previous> | Page 1-100 🔽 / 997 j                  | <u>Next Page&gt;&gt;</u> |                                                                      |
|                                                                                                    |                                       |                          | Return to TO                                                         |
|                                                                                                    |                                       |                          |                                                                      |
| Roma                                                                                                    | amp Condition Input                   | B                        |                                                                      |
| 110 300                                                                                                    | aren oonardon inpat                   | •                        |                                                                      |
| It is possible                                                                                             | e to add another search conc          | lition.                  |                                                                      |
| General Sea                                                                                                | rch Search Options                    |                          |                                                                      |
| <keyword></keyword>                                                                                        |                                       |                          |                                                                      |
| Search b                                                                                                   | y Number                              |                          |                                                                      |
|                                                                                                    |                                       |                          | 45 No.                                                               |
| Chloro p                                                                                                   | y Name (Multiple keywords s<br>ropane | eparated by a space.)    | Partial Match V                                                      |
| Search b                                                                                                   | y Molecular Formula                   |                          |                                                                      |
|                                                                                                    |                                       | Ex                       | act Match 🔽                                                          |
| <disp la;<="" td=""><td>y Setting&gt;</td><td></td><td></td></disp>                                        | y Setting>                            |                          |                                                                      |
| Interi                                                                                                    | m Search Results                      |                          |                                                                      |
| Displ                                                                                                    | ay of Structures No 🔽                 | Sear                     | ch Results Display                                                   |
| Disp                                                                                                    | ay 100 🛩 results                      | l O                      | cluding blank data. Search Clear All                                 |
| <search by<="" td=""><td>Category&gt;</td><td></td><td></td></search>                                      | Category>                             |                          |                                                                      |
| Choo All                                                                                                   | Open All Check All                    | (Unobastic All           |                                                                      |
|                                                                                                    |                                       |                          | 1                                                                    |
| a nr                                                                                                    | aws and Regulation                    | 15                       |                                                                      |
| $\Theta \square$                                                                                           | Cambodia                              |                          |                                                                      |
| Θ                                                                                                    | Law on Controlling of                 | F Drugs, 2012            |                                                                      |
| (                                                                                                    | ELaw on Controlling o                 | f Drugs, 2012            |                                                                      |

#### Selecting List

On the Menu screen, click the "Substance Lists(English only)" button to display "Selecting List".

| AS   | E    | Δ     | N-Japan Chemical Safety Database                                                                                                    |                                       |
|------|------|-------|----------------------------------------------------------------------------------------------------|---------------------------------------|
|      |      |       |                                                                                                    | Fant Size S M L                       |
|      |      |       | Lists <u>Menu</u> > Selecting Lists <u>AJCSD Top</u> <u>Ho</u>                                                                                                    | ow to use <u>News</u>                 |
|      | ~ 1  |       |                                                                                                    |                                       |
| H-03 | Sele | ectii |                                                                                                    |                                       |
|      | 9    |       | Click the name of list you would like to see                                                                                                    |                                       |
| 90   | La   | ws    | and Regulations                                                                                                    |                                       |
|      | ∍    | Ca    | nbodia                                                                                                    |                                       |
|      |      | Θ     | Law on Controlling of Drugs, 2012                                                                                                    |                                       |
|      |      |       | Source of Information                                                                                                    | Data Description                      |
|      |      |       | Law on Controlling of Drugs, 2012 2                                                                                                    | Data Description                      |
|      |      | Θ     | Law on Management of Strong Acid, 2011                                                                                                    |                                       |
|      |      |       | Source of Information                                                                                                    | Data Description                      |
|      |      |       | Law on Management of Strong Acid, 2011 1                                                                                                    | Data Description                      |
|      |      | Ξ     | Prakas No 110 MIME on Management and Control of Use, Importation, Exportation and Distribution of Chemical Substances<br>Sector, 2004                                                                               | s in Industrial                       |
|      |      |       | Source of Information                                                                                                    | Data Description                      |
|      |      |       | Prakas No 110 MINE on Management and Control of Use, Importation, Exportation and Distribution of Chemical Substances in Industrial<br>Sector, 2004                                                                 | Data Description                      |
|      | Ξ    | Ind   | onesia                                                                                                    | ·· ·                                  |
|      |      | Θ     | Government Regulation of the Republic of Indonesia Number 74 Year 2001 regarding Hazardous and Toxic Materials Manag                                                                                                | ement                                 |
|      |      |       | Source of Information                                                                                                    | Data Description                      |
|      |      |       | Government Regulation of the Republic of Indonesia Number 74 Year 2001 regarding Hazardous and Toxic Materials Management                                                                                           | Data Description                      |
|      |      | Θ     | Regulation of Minister of Trade of the Republic of Indonesia Number 75 Year 2014 regarding The Second Amandment of Min<br>Number 44 Year 2009 Regarding Provision, Distribution and Control fo Hazardous Substances | hister of Trade                       |
|      |      |       | Source of Information                                                                                                    | Data Description                      |
|      |      |       | Resultaion of Minister of Trade of the Republic of Indonesia Number 75 Year 2014 resarding The Second Amandment of Minister of Trade                                                                                | Data Description                      |
|      |      | 0     | Number 44 Year 2009 Regarding Provision, Distribution and Control fo Hazardous Substances                                                                                                    | · · · · · · · · · · · · · · · · · · · |
|      |      | U     | Law Number 9 Year 2008 regarding the Use of Chemicals and Prohibition of the Use of Chemicals for Chemical Weapons                                                                                                  |                                       |
|      |      |       | Source of Information                                                                                                    | Data Description                      |
|      |      |       | Law Number 9 Year 2008 regarding the Use of Chemicals and Prohibition of the Use of Chemicals for Chemical Weapons                                                                                                  | Data Description                      |

#### **1** "Source of Information" tree

Selecting the source of information in "Source of Information" tree allows you to transition to the "List Stage One (Decree number etc. based)" screen.

**2** "Data Description" link

This link displays the description of the search result on another screen.

**3** Opening and closing tree items

- button Closes the lower items.
- (+)button Opens the lower items.

#### List Stage One (Decree number etc. based)

This List Stage One (Decree number etc. based) screen displays a list of information that corresponds to the information source selected on the "Selecting List" screen.

| List Stag<br>akas No 1               | e One(Decree number etc b<br>10 MIME on Management a | ased)<br>nd Control of Use, Impor | 4 List Stage Two(AJCSD D b<br>tation, Exportation and Distribution of Chemical Substances in Industria |
|--------------------------------------|------------------------------------------------------|-----------------------------------|----------------------------------------------------------------------------------------------------|
| <b>sctor, 200</b> 4<br>ta Descriptio | n Category ALL 🗸 🕄                                   |                                   | <b>5</b> Downloading the search r                                                                      |
| Previous Pag                         | se 1-35 🗸 / 35 Next Page>>                           | 2                                 | 100 V results /                                                                                        |
| 1                                    | Registration No. 🜩                                   | CAS No.                           | Substance name in English 🖨                                                                            |
|                                      | 1                                                    | 89-52-1                           | N-acetylanthranilic Acid                                                                               |
|                                      | 2                                                    | 120-58-1                          | Isosafro le                                                                                            |
|                                      | 3                                                    | 82-58-6                           | Lysergic Acid                                                                                          |
|                                      | 4                                                    | 4676-39-5                         | 3,4-methylenedioxy-pheny⊢2-propanone                                                                   |
|                                      | 5                                                    | 103-79-7                          | 1-pheny⊢2-propanone                                                                                    |
|                                      | 6                                                    | 120-57-0                          | Piperonal                                                                                              |
|                                      | 7                                                    | 94-59-7                           | Safrole                                                                                                |
|                                      | 8                                                    | 108-24-7                          | Acetic Anhydride                                                                                       |
|                                      | 9                                                    | 67-64-1                           | Acetone                                                                                                |
|                                      | 10                                                   | 118-92-3                          | Anthranilic Acid                                                                                       |
|                                      | 11                                                   | 60-29-7                           | Ethyl Ether                                                                                            |
|                                      | 12                                                   | 7647-01-0                         | Hydroch loric Acid                                                                                     |
|                                      | 13                                                   | 78-93-3                           | Methyl Ethyl Kethone                                                                                   |
|                                      | 14                                                   | 103-82-2                          | Phenylacetic Acid                                                                                      |
|                                      | 15                                                   | 110-89-4                          | Piperidine                                                                                             |
|                                      | 16                                                   | 7722-64-7                         | Potassium Permanganate                                                                                 |
|                                      | 17                                                   | 7664-93-9                         | Sulfuric Acid                                                                                          |
|                                      | 18                                                   | 108-88-3                          | Toluene                                                                                                |
|                                      | 19                                                   | 64-19-7                           | Acetic Acid (Glacial)                                                                                  |
|                                      | 20                                                   | 67-66-3                           | Chloroform                                                                                             |

• Sorting the display, displaying List Stage 2, and transitioning to the Search Results screen You can sort the list of information displayed and transition to the "List Stage Two (AJCSD\_ID based)" screen or "Search Results" screen.

| Item                 | Operation                                                                                                    |
|----------------------|----------------------------------------------------------------------------------------------------|
| "►"Link button       | Transitions to the "Search Results" screen when there is one AJCSD_ID for the corresponding information.<br>Transition to the List Stage Two (AJCSD_ID based) screen when there are more than one AJCSD_IDs for the corresponding information. |
| "▲", "▼" sort button | Sorts the items in ascending order when the " $\blacktriangle$ " button is clicked and in descending order when the " $\checkmark$ " button is clicked.                                                                                        |

#### **2** Switching the display

You can switch the list of information displayed.

| Item                                                                                             | Operation                                           |  |
|--------------------------------------------------------------------------------------------------|-----------------------------------------------------|--|
| "< <previous link<="" page"="" td=""><td colspan="2">Displays the previous page.</td></previous> | Displays the previous page.                         |  |
| "n-m" pull-down menu                                                                             | Displays the optional page.                         |  |
| "Next Page>>" link                                                                               | Displays the next page.                             |  |
| "Results / page"<br>pull-down menu                                                               | Switches the number of items displayed on one page. |  |

#### **3** "Category" pull-down menu

This menu displays the information corresponds to the selected category.

#### **4** "List Stage Two (AJCSD\_ID based)" link

You can transition to the "List Stage Two (AJCSD\_ID based)" screen that displays a set of AJCSD\_IDs, CAS Nos., and chemical substance names. Note that this screen is not displayed when the number of CAS Nos. exceeds 5000.

#### **5** "Downloading the search results" link

If you click the "Downloading the search results" link, the list of search results in TSV format (tab separated values format) will be downloaded.

#### List Stage Two (AJCSD\_ID based)

"List Stage Two (AJCSD\_ID based)" screen appears when there are multiple AJCSD\_IDs tied to information selected using List Stage One (Decree number etc. based), or when the "List Stage Two (AJCSD\_ID based)" link is selected.

|                              | Lists                                      | Menu > <u>Selecting Lists</u><br>>>>Help >>>Help | List         Interim Search Results           >>>Help         >>>Help | AJCSD Top                            | How to use          | News                 |  |
|------------------------------|--------------------------------------------|--------------------------------------------------|-----------------------------------------------------------------------|--------------------------------------|---------------------|----------------------|--|
| List Stage 7                 | Two(AJCSD_ID based)                        |                                                  |                                                                       | 5 List Stare One(De                  | rrae ni mbar ato b  | ased)                |  |
| rakas No 110<br>ubstances in | MME on Managemen<br>Industrial Sector, 200 | t and Control of Use, Importa<br>4               | ation, Exportation and Distribution o                                 | of Chemical Downlos                  | iding the search re | <u>esults</u><br>ems |  |
| (Previous Page               | 1-34 🗸 / 34 Next Page                      | ⇒> (2)                                           |                                                                       |                                      | 100 🗸 results .     | / page               |  |
| No.🔶                         |                                            | CAS No 🔶                                         | Chei                                                                  | mical Substance Name 🔶               |                     |                      |  |
| 1                            | C004-693-67A                               | 60-29-7                                          | Ethane, 1,1'-oxybis                                                   |                                      |                     |                      |  |
| 2                            | C004-663-46A                               | 64-17-5                                          | Ethanol                                                               |                                      |                     |                      |  |
| 3                            | C004-694-47A                               | 64-19-7                                          | Acetic acid                                                           |                                      |                     |                      |  |
| 4                            | C004-667-77A                               | 67-64-1                                          | Acetone                                                               |                                      |                     |                      |  |
| 5                            | C004-661-75A                               | 67-66-3                                          | Chloroform                                                            |                                      |                     |                      |  |
| 6                            | C004-679-63A                               | 75-36-5                                          | Acetyl chloride                                                       |                                      |                     |                      |  |
| Z                            | C004-676-89A                               | 78-93-3                                          | Ethyl methyl ketone                                                   |                                      |                     |                      |  |
| 8                            | C017-091-04A                               | 82-58-6                                          | Lysergic acid                                                         |                                      |                     |                      |  |
| 9                            | C006-337-09A                               | 89-52-1                                          | 2-acetamidobenzoic acid                                               |                                      |                     |                      |  |
| 10                           | C005-020-72A                               | 94-59-7                                          | 5- Allyl- 1, 3-benzodioxole                                           |                                      |                     |                      |  |
| 11                           | C007-558-22A                               | 103-79-7                                         | Phenylacetone                                                         |                                      |                     |                      |  |
| 12                           | C004-806-97A                               | 103-82-2                                         | Phenylacetic acid                                                     | id                                   |                     |                      |  |
| 13                           | C004-679-52A                               | 108-24-7                                         | Acetic anhydride                                                      |                                      |                     |                      |  |
| 14                           | C004-666-86A                               | 108-88-3                                         | Toluene                                                               |                                      |                     |                      |  |
| <u>15</u>                    | C004-763-28A                               | 110-17-8                                         | Fumaric acid                                                          |                                      |                     |                      |  |
| <u>16</u>                    | C004-690-16A                               | 110-89-4                                         | Piperidine                                                            | Piperidine                           |                     |                      |  |
| 17                           | C004-774-67A                               | 118-92-3                                         | Anthranilic acid;2-Aminobenzoi                                        | Anthranilic acid;2-Aminobenzoic Acid |                     |                      |  |
| <u>18</u>                    | C006-056-67A                               | 120-57-0                                         | Piperonal                                                             | Piperonal                            |                     |                      |  |
| <u>19</u>                    | C005-034-73A                               | 120-58-1                                         | 5-prop-1-enyl-1,3-benzodioxo                                          | le                                   |                     |                      |  |
|                              |                                            | (10)                                             |                                                                       |                                      |                     |                      |  |

**1** to **4** are common to Interim Search Results (AJCSD\_ID based) screen. See P. 30.

**5** "List Stage One(Decree number etc. based)" link / "Lists" link

This link allows you to transition to the "List Stage One (Decree number etc based)" screen.

#### Search Results

The information related to the selected substance is displayed in a tree format.

| Total Search                             | Menu > Search<br>>>>Help >>>Help | > Interim Search Results<br>>>>Help | > Search Results<br>>>>Help | AJCSD Top | How to use         | News            |
|------------------------------------------|----------------------------------|-------------------------------------|-----------------------------|-----------|--------------------|-----------------|
| Search Results                           |                                  |                                     |                             |           | To CHF             | <u>RIP site</u> |
| Excluding blank data Including blank dat |                                  |                                     |                             | 4 Down    | loading the search | <u>results</u>  |
| 2 General Information                    |                                  |                                     |                             |           |                    |                 |
| General Information                      |                                  |                                     |                             |           |                    |                 |
| 😑 General Information [                  | ata Description                  |                                     |                             |           |                    |                 |
| AJCSD_ID                                 | C004-660-17A                     |                                     | CAS No.                     | 62-53-3   |                    |                 |
| Chemical Substance Name                  | Aniline                          |                                     |                             | 6         |                    |                 |
| Molecular Formula                        | C6H7N                            |                                     |                             |           |                    |                 |
| Molecular Weight                         | 93.13                            |                                     |                             |           |                    |                 |
| Structure                                | NH <sub>2</sub>                  |                                     |                             |           |                    |                 |

| Chemical Hazard and Risk Information                                                                                                    |
|----------------------------------------------------------------------------------------------------|
| 🕀 Japan                                                                                                    |
| $\ominus$ Malaysia                                                                                                    |
| <ul> <li>GHS Classification Results by the Malaysian Government Data Description ELSA ESSA User Guide and Printing Instruction of ELSA User Guide and Printing Instruction of ELSA</li> <li>Guide and Printing Instruction of ESSA</li> </ul> |
| Chemical Name         Aniline and homobigues           Classification Result         GHS Classification Result in Malaysia                                                                                                    |

#### 1 "Including blank data" tab

You can switch the display by clicking "Excluding blank data" or "Including blank data". By default, the "Excluding blank data" is displayed.

**2** Opening and closing tree items

- button Closes the lower items.
- +button Opens the lower items.

**3**"Data Description" link / related site link

These links display the description of the search result or the related site on another screen.

**4**"Downloading the search results" link

If you click "Downloading the search results" link, the list of search results in TSV format (tab separated values format) will be downloaded.

AJCSD USER'S MANUAL January 2018: First edition

Data Analysis Division Chemical Management Center National Institute of Technology and Evaluation 2-49-10, Nishihara, Shibuya-ku, Tokyo 151-0066, JAPAN Tel. +81-3-3481-1999 (direct line), Fax. +81-3-3481-2900 E-mail: safe@nite.go.jp